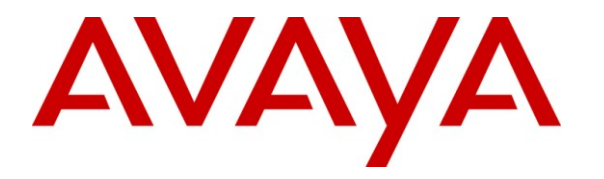

Avaya Solution & Interoperability Test Lab

# **Application Notes for PlantCML Sentinel CM with Avaya Communication Manager and Avaya Application Enablement Services – Issue 1.0**

# Abstract

These Application Notes describe the configuration steps required for the PlantCML Sentinel CM 911 incident management solution to successfully interoperate with Avaya Communication Manager using Avaya Application Enablement Services. The PlantCML Sentinel CM is an integral part of the Avaya Public Safety Communication Solution. These Application Notes also present a sample configuration for a public safety environment.

Testing was conducted via the DevConnect Program at the Avaya Solution and Interoperability Test Lab at the request of the Solutions Marketing Team.

#### **TABLE OF CONTENTS**

| 1. Intr | oduction                                             | 4   |
|---------|------------------------------------------------------|-----|
| 1.1.    | Public Safety Solution Overview                      | 4   |
| 1.2.    | Interoperability Compliance Testing                  | 6   |
| 1.3.    | Support                                              | 6   |
| 1.4.    | PlantCML Sentinel CM Overview                        | 6   |
| 2. Net  | work Topology                                        | 9   |
| 3. Equ  | ipment and Software Validated                        | .11 |
| 4. Cor  | ifigure Avaya Communication Manager                  | .11 |
| 4.1.    | Verify Avaya Communication Manager License           | .12 |
| 4.2.    | Administer IP Node Name for C-LAN                    | .13 |
| 4.3.    | Administer IP Interface for C-LAN                    | .14 |
| 4.4.    | Administer Data Module for C-LAN                     | .15 |
| 4.5.    | Administer IP Services for AES Transport Link        | .15 |
| 4.6.    | Administer CTI Link for TSAPI Service                | .16 |
| 4.7.    | Administer Physical Stations                         | .17 |
| 4.8.    | Administer System Parameters                         | .19 |
| 4.9.    | Administer Feature Access Codes                      | .19 |
| 4.10.   | Administer Hunt Group and Skill group                | .20 |
| 4.11.   | Administer Agent LoginIDs                            | .21 |
| 4.12.   | Administer Vector and VDNs                           | .22 |
| 4.13.   | System-Parameter Features                            | .23 |
| 4.14.   | Create Login for PlantCML                            | .23 |
| 5. Cor  | ifigure Avaya Application Enablement Services        | .24 |
| 5.1.    | Verify Avaya Application Enablement Services License | .24 |
| 5.2.    | Administer Local IP                                  | .26 |
| 5.3.    | Administer Switch Connection                         | .26 |
| 5.4.    | Administer TSAPI Link                                | .28 |
| 5.5.    | Administer Security Database                         | .29 |
| 5.6.    | Obtain Tlink Name                                    | .30 |
| 5.7.    | Administer Sentinel Users                            | .31 |
| 5.8.    | Administer Device Groups                             | .34 |
| 5.9.    | Restart TSAPI Service                                | .36 |
| 5.10.   | Administer Second AES Server                         | .37 |
| 6. Cor  | nfigure PlantCML Sentinel Server                     | .37 |
| 6.1.    | Administer Sentinel Server Configuration             | .38 |
| 6.2.    | Launch Sentinel Server Configurator                  | .39 |
| 6.3.    | Administer Global Settings                           | .39 |
| 6.4.    | Restart CallP Manager                                | .43 |
| 6.5.    | Administer Sentinel Clients                          | .44 |
| 6.6.    | Verify Sentinel Accounts                             | .45 |
| 6.7.    | Selective Transfer Agencies Configuration            | .45 |
| 6.8.    | Administer Trunks                                    | .46 |
| 7. Cor  | figure PlantCML Sentinel 9-1-1 Clients               | .47 |
| 7.1.    | Administer Physical Extension                        | .47 |
| 7.2.    | Log Into Logical Extension                           | .51 |
|         |                                                      |     |

| PV; Reviewed:  | Solution & Interoperability Test Lab Application Notes | 2 of 62      |
|----------------|--------------------------------------------------------|--------------|
| SPOC 6/24/2009 | ©2009 Avaya Inc. All Rights Reserved.                  | PlantCML-911 |

| 7.3. | Administer User Configuration File                        | 51 |
|------|-----------------------------------------------------------|----|
| 8. G | eneral Test Approach and Test Results                     |    |
| 9. V | erification                                               | 54 |
| 9.1. | Verify Avaya Communication Manager                        | 54 |
| 9.2. | Verify Avaya Application Enablement Services              | 55 |
| 9.3. | Verify PlantCML Sentinel Server and Sentinel 9-1-1 Client |    |
| 10.  | Troubleshooting                                           | 59 |
| 10.1 | . Sentinel 9-1-1 Cannot Login                             | 59 |
| 10.2 | Incorrect User Name or Password                           |    |
| 10.3 | . PBX Connectivity lost                                   | 60 |
| 11.  | Terminology                                               | 61 |
| 12.  | Conclusion                                                | 61 |
| 13.  | Additional References                                     | 61 |

# 1. Introduction

These Application Notes describe the configuration steps required for the PlantCML Sentinel CM 911 incident management solution to successfully interoperate with Avaya Communication Manager using Avaya Application Enablement Services. The PlantCML Sentinel CM is an integral part of the Avaya Public Safety Solution. These Application Notes also present a sample configuration for a public safety environment.

# 1.1. Public Safety Solution Overview

The Avaya Public Safety Solution is designed to help government and private agencies responsible for the delivery of public safety services to enterprises and civilian populations. This includes:

- Avaya Contact Center applications such as expert agent selection to ensure the most qualified and most available resource rapidly attends to the case.
- PlantCML Sentinel CM and Intelligent Work Station integration which provides the public safety community with call-center solutions designed to streamline emergency call-taking. Sentinel CM is a 911 incident management solution, and integration with Avaya Communication Manager is achieved through the Avaya Application Enablement Services (AES) Telephony Services Application Programming Interface (TSAPI) & Device, Media and Call Control Interface (DMCC) services.
- ♣ Raytheon JPS ACU-2000IP Intelligent Interconnect System integration which provides seamless communication across traditionally disparate communications such as Land-based Mobile Radio (LMR). The ACU-2000IP is a radio IP/SIP gateway that allows IP-PBX stations to interface with radios. Multiple interface cards allow all radios to be a part of the IP-PBX system. Integration with Avaya Communication Manager is achieved through the SIP Enablement Services (SES).
- Since CLS/VoIP Logger integration for secure recording of audio on the entire chain of service delivery from the conversations with the citizen, to command and control and dispatch, to resolution.

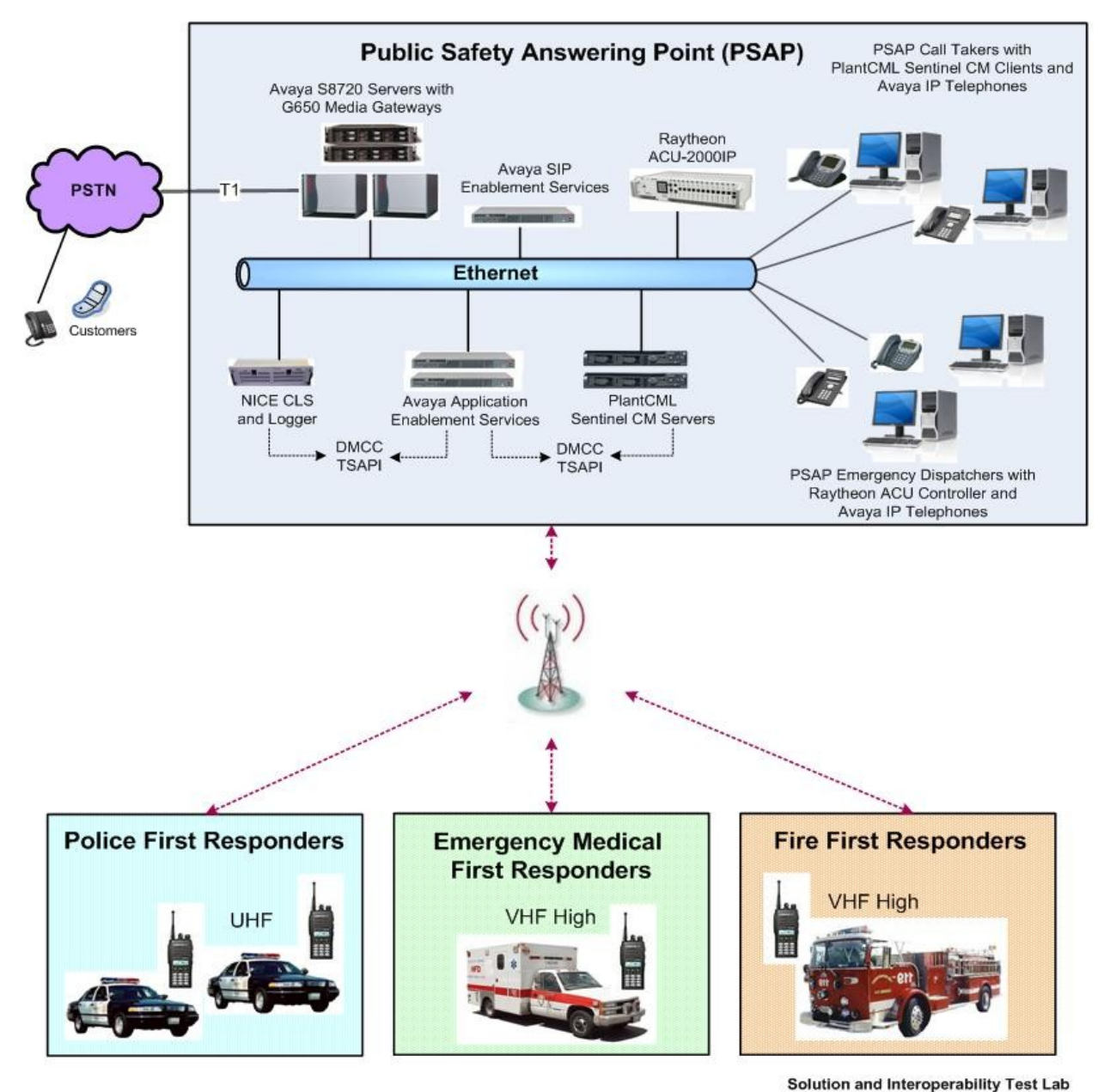

Figure 1: Avaya Public Safety Solution Reference Configuration

# **1.2. Interoperability Compliance Testing**

The interoperability compliance test included feature and serviceability testing.

The feature testing scenarios focused on the integration of PlantCML Sentinel CM with Avaya Communication Manager via Avaya AES Release 4.2.1. The specific tests include the following areas:

- Queue 911 incoming calls
- Answer, hold, transfer, conference calls to PSAP agents.
- Monitor / Barge-in / Service Observing / Whisper-page interactions
- Call park, and call pickup interactions

The serviceability testing focused on verifying the ability of Sentinel to recover from adverse conditions, such as:

- S8720 Server interchanges / Reset
- Busyout C-LANs and CTI links
- Server Redundancy and Fail-over of the PlantCML Sentinel servers
- Workstation Scenarios PC fails

# 1.3. Support

Technical support on PlantCML Sentinel can be obtained through the following:

- **Temecula:** (800) 491-1734
- Gatineau: (800) 265-8325

# 1.4. PlantCML Sentinel CM Overview

PlantCML Sentinel CM is an IP based incident response system that:

- receives 911 emergency and administrative calls
- automatically looks up the caller's location based on the caller's telephone number and other information
- presents the call to a call taker at a Sentinel 9-1-1 workstation
- enables call takers to transfer call or data to outside agencies (e.g., fire, police, ambulance, Sheriff's office)

National Emergency Number Association (NENA) recommends critical reliability of the IP-PBX, duplicate AES servers and redundant PlantCML Sentinel CM servers. The PlantCML Sentinel CM servers function as an active/standby, with the standby ready to take over from the active server upon failure. The redundant PlantCML Sentinel CM servers use the CTI link to communicate with each AES server. Telephony Services Application Programming Interface (TSAPI) is used within Sentinel CM Server to automatically retrieve relevant provisioning information from Avaya Communication Manager and to monitor the call queue, etc. PlantCML Sentinel CM solution consists of:

- A pair of Sentinel CM Servers
- Sentinel 9-1-1 Intelligent Workstations.

The 911 call answering agents have Sentinel 9-1-1 Intelligent Workstations (IWS) as their desktops and are equipped with an Avaya IP Telephone. Sentinel 9-1-1 IWS are Windows XP machines with the Sentinel 9-1-1 client application. This application provides visual incoming call alerts, and Automatic Location Information (ALI) call information to the 911 call answering agents. Each Sentinel 9-1-1 client has both a TSAPI connection and a Device, Media and Call Control (DMCC) API connection to Avaya AES. The TSAPI call control services are utilized by the Sentinel 9-1-1 clients to support call related actions initiated from the agent desktops, such as log in, answer, and transfer calls. The Device Media and Call Control API services are utilized by the Sentinel 9-1-1 clients to support single button activation of features, such as call park and call pickup from the agent desktops.

When an incoming 911 call is routed by Avaya Communication Manager and delivered to an available agent, the Sentinel active server utilizes the Automatic Numbering Identification (ANI) in the TSAPI event reports to look up the associated Automatic Location Identification (ALI) information, and populates the answering agent screen with both A NI and ALI. The ALI information is typically provided by an external ALI provider. The Sentinel active server will interface with this ALI provider. For the compliance testing, the Sentinel server utilized an internal database to obtain the ALI information.

#### 1.4.1. Sentinel 9-1-1 Intelligent Workstations (IWS)

The Sentinel 9-1-1 Intelligent Workstation enables the 911 call answering personnel to easily manage and handle 9-1-1 calls. The Sentinel 9-1-1 Application provides one-button transfers for voice and data, audio and visual incoming call alerts, dynamic call status indicators, and intelligent call prompting. TTY and instant recall recorder functionalities are integrated in the Sentinel 9-1-1 application.

#### 1.4.2. Sentinel GUI

The Sentinel GUI provides a Windows interface to all features of the 9-1-1 CTI application. The navigation of the application is through a PC keyboard and the mouse pointing device. The GUI is designed around a Microsoft Windows standard user interface.

#### 1.4.3. Patriot Communications Server (PCS) API

The communication with Sentinel Server is realized via the PCS API software layer. Sentinel communicates with Sentinel Server through the CallP Manager module. The transport protocol is TCP over IP.

#### 1.4.4. TSAPI

Telephony Server Application Interface (TSAPI) is an Avaya API to communicate with an Avaya Telephony Server AES.

#### 1.4.5. DMCC

DMCC is a Telephony Server API that supports Computer-Supported Telecommunications Applications (CSTA) standard CTI interface. This interface is used to implement features that are not supported by TSAPI (Call Park, Call Pickup).

#### 1.4.6. Computer Interface Module (CIM)

The audio card facilitates voice communication from the telephone set to operator's headset.

#### **1.4.7. Sentinel CM Server Components**

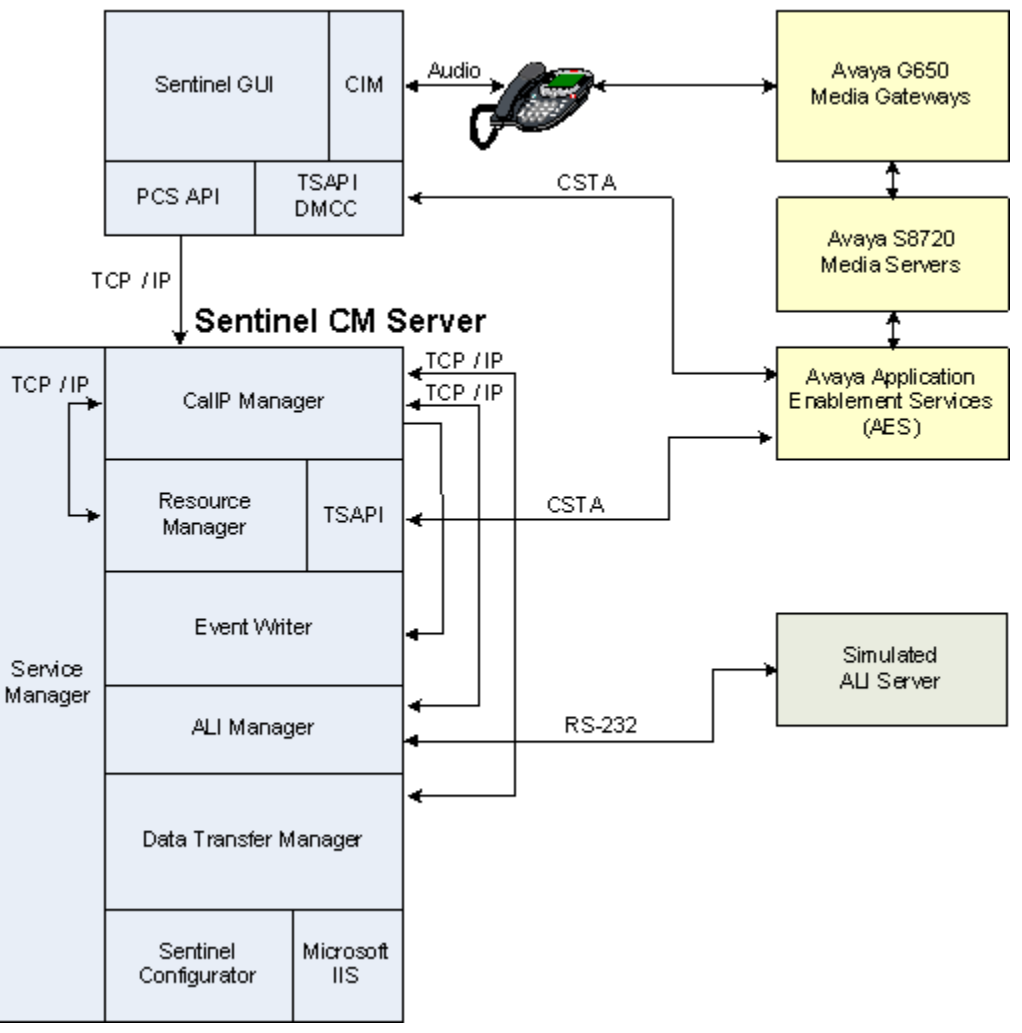

#### Sentinel 9-1-1 IWS

#### Sentinel Server Service Manager

The Sentinel Server Service Manager starts up all Sentinel Server Services and makes sure they remain operational.

#### **CallP Manager**

- Manages the data transactions associated with all the calls of the system.
- Sends system activities to the Event Writer.
- Receives all local PBX activities from the Sentinel and system wide activities from the Resource Manager.
- Provides call detail information (ALI, ESN, STI, etc.) to the Sentinel via TCP/IP.
- Connects to backup CallP Manager to maintain hot standby duplication.

#### **Resource Manager**

- Monitors the activity events in Avaya Application Enablement Server (AES) and forwards the info to the CallP Manager.
- Provides COM interface for the Sentinel Server Configurator.

#### **Event Writer**

- Receives the system activity events from the CallP Manager.
- Writes all activity events into the relational database.

#### ALI Manager

- Provides ALI for 911 and admin calls (manual request).
- ALI is interfaced with an external ALI provider via an RS-232 serial port. For testing purposes, a simulated ALI database will be used.

#### Data Transfer Manager

This module is responsible for transferring the information given by the CallP Manager to the RS-232 data ports.

Following are supported by PlantCML Sentinel CM Data Transfer Manager; however these were not tested as part of the Solution Validation.

- Communication with CAD systems
- Fax/Modem dial-out
- Dedicated data port
- Interface to DLR logging systems to provide Call Details

# 2. Network Topology

The network implemented for the reference configuration is shown in **Figure 2**. The Public Safety Answering Point location consists of Avaya S8720 Servers controlling G650 Media Gateways. The PSAP location is also equipped with a pair of Avaya Application Enablement Services (AES) servers, Avaya IP phones, a pair of PlantCML Sentinel CM servers and multiple Sentinel 9-1-1 clients. The PSAP location also has NICE Call Recording System. Please refer [5] for configuration information related to NICE Call Recording System.

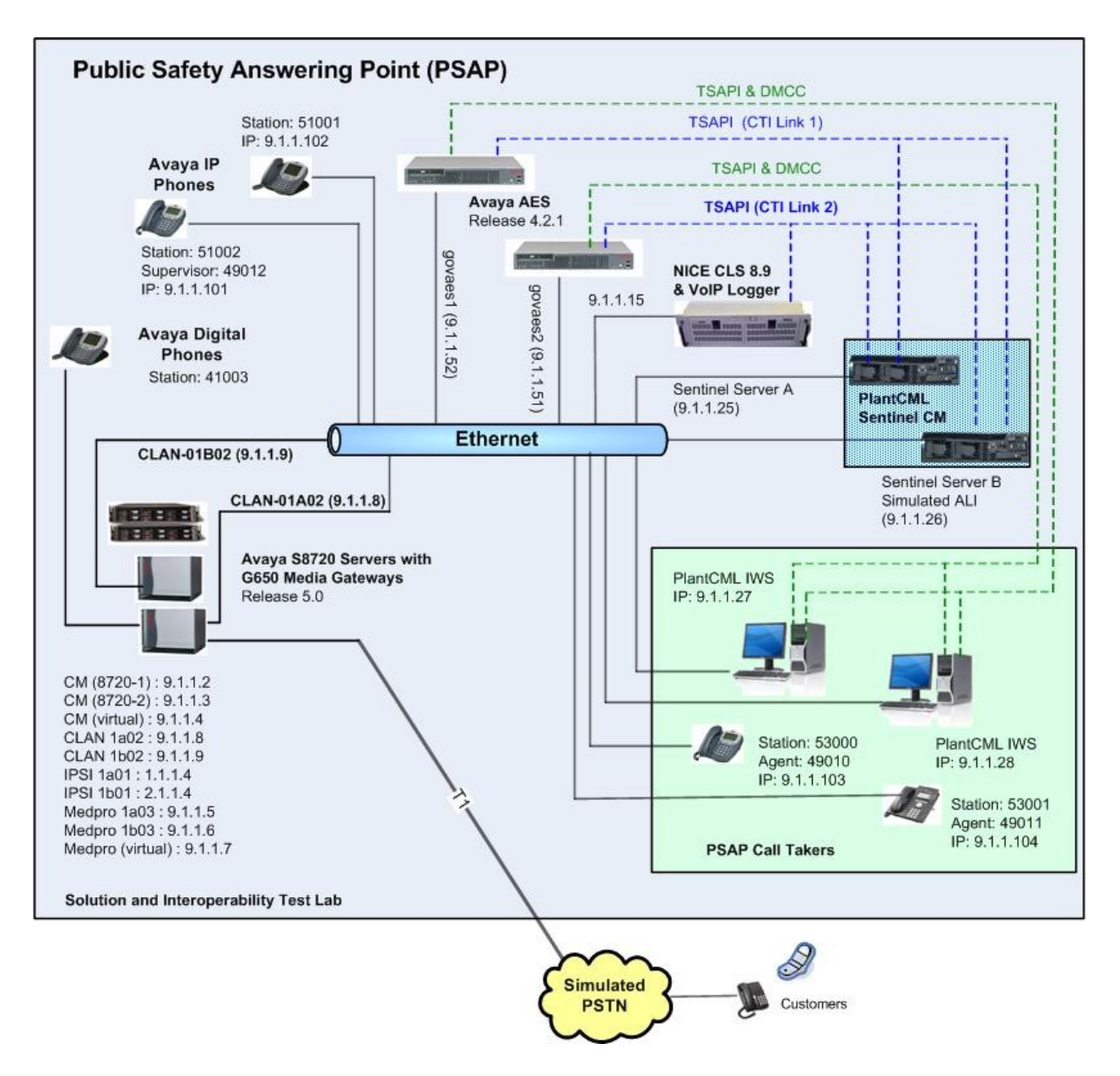

#### Figure 2: PlantCML Sentinel CM with Avaya Communication Manager and Avaya AES

**Note:** The sample configuration does not have duplicated LAN network. In customer deployments, duplicated LAN can be used. The PlantCML Sentinel CM servers can be on different LANs. The two servers need to have routable addresses.

# 3. Equipment and Software Validated

The following equipment and software were used for the sample configuration provided:

| Device Description                 | Versions Tested                           |
|------------------------------------|-------------------------------------------|
| Avaya Communication Manager        | Release 5.1.2 (R015x.01.2.416.4)          |
| - S8720 Servers                    |                                           |
| Avaya G650 Media Gateway           |                                           |
| - IPSI (TN2312BP)                  | - HW15 FW044                              |
| - CLAN (TN799DP)                   | - HW01 FW026                              |
| - MedPro (TN2602AP)                | - HW02 FW044                              |
| Avaya AES                          | Release 4.2.1 (Build 20-5)                |
| Avaya 4600 Series H.323 Telephones | R2.8                                      |
| Avaya 9600 Series H.323 Telephones | R2.0                                      |
| Avaya 6211 Analog Telephones       | N/A                                       |
| Avaya 2420 Digital Telephones      | N/A                                       |
| PlantCML Sentinel                  |                                           |
| - Sentinel CM Server               | Release 2 Build 33                        |
| - Sentinel Intelligent Workstation | Release 2 Build 33                        |
|                                    | OS for the IWS is Windows XP Professional |
|                                    | (Service Pack 2)                          |

# 4. Configure Avaya Communication Manager

This section provides the procedures for configuring Avaya Communication Manager. The procedures include the following areas:

- Verify Avaya Communication Manager License
- Administer IP node name for C-LAN
- Administer IP interface for C-LAN
- Administer data module for C-LAN
- Administer IP services for AES transport link
- Administer CTI link for TSAPI service
- Administer physical stations
- Administer system parameters
- Administer feature access codes
- Administer Hunt Group and Skill group
- Administer Agent LoginIDs
- Administer Vector and VDNs
- Create Login for PlantCML

As shown in **Figure 2**, two C-LAN modules, two AES servers, and two CTI links need to be administered.

| PV; Reviewed:  |
|----------------|
| SPOC 6/24/2009 |

Solution & Interoperability Test Lab Application Notes ©2009 Avaya Inc. All Rights Reserved.

### 4.1. Verify Avaya Communication Manager License

Log into the System Access Terminal (SAT) to verify that the Avaya Communication Manager license has proper permissions for features illustrated in these Application Notes. Use the "display system-parameters customer-options" command to verify that the **Computer Telephony Adjunct Links** customer option is set to "y" on **Page 3**. If this option is not set to "y", then contact the Avaya sales team or business partner for a proper license file.

| display system-parameters customer-opt. | ior | ns Page 3 of                       | 11 |
|-----------------------------------------|-----|------------------------------------|----|
| OPTION                                  | AL  | FEATURES                           |    |
|                                         |     |                                    |    |
| Abbreviated Dialing Enhanced List?      | n   | Audible Message Waiting?           | У  |
| Access Security Gateway (ASG)?          | n   | Authorization Codes?               | У  |
| Analog Trunk Incoming Call ID?          | У   | Backup Cluster Automatic Takeover? | n  |
| A/D Grp/Sys List Dialing Start at 01?   | У   | CAS Branch?                        | n  |
| Answer Supervision by Call Classifier?  | У   | CAS Main?                          | n  |
| ARS?                                    | У   | Change COR by FAC?                 | n  |
| ARS/AAR Partitioning?                   | У   | Computer Telephony Adjunct Links?  | У  |
| ARS/AAR Dialing without FAC?            | У   | Cvg Of Calls Redirected Off-net?   | У  |
| ASAI Link Core Capabilities?            | У   | DCS (Basic)?                       | У  |
| ASAI Link Plus Capabilities?            | y   | DCS Call Coverage?                 | Y  |

Navigate to **Page 6**, and verify that the **Expert Agent Selection (EAS)** and **Vectoring (Basic)** customer options are set to "y".

| display system-parameters customer-options | Page 6 of 11                         |
|--------------------------------------------|--------------------------------------|
| CALL CENTER OPTIO                          | NAL FEATURES                         |
| Call Center Rele                           | ase: 5.0                             |
| ACD? y                                     | Reason Codes? y                      |
| BCMS (Basic)? y                            | Service Level Maximizer? n           |
| BCMS/VuStats Service Level? y              | Service Observing (Basic)? y         |
| BSR Local Treatment for IP & ISDN? y       | Service Observing (Remote/By FAC)? y |
| Business Advocate? y                       | Service Observing (VDNs)? y          |
| Call Work Codes? y                         | Timed ACW? y                         |
| DTMF Feedback Signals For VRU? y           | Vectoring (Basic)? y                 |
| Dynamic Advocate? y                        | Vectoring (Prompting)? y             |
| Expert Agent Selection (EAS)? y            | Vectoring (G3V4 Enhanced)? Y         |

Navigate to **Page 10**, and verify that there are sufficient **IP\_API\_A** licenses. One such license will be required for each 911 call answering agent.

| display system-parameters customer-options Page 10 of 11 |      |            |                             |  |  |  |
|----------------------------------------------------------|------|------------|-----------------------------|--|--|--|
|                                                          |      | MAXIMUM IF | REGISTRATIONS BY PRODUCT ID |  |  |  |
|                                                          |      |            |                             |  |  |  |
| Product ID                                               | Rel. | Limit      | Used                        |  |  |  |
| IP_API_A                                                 | :    | 100        | 4                           |  |  |  |
| IP API B                                                 | :    | 100        | 0                           |  |  |  |
| IP_API_C                                                 | :    | 100        | 0                           |  |  |  |
| IP_Agent                                                 | :    | 300        | 0                           |  |  |  |
| IP_IR_A                                                  | :    | 0          | 0                           |  |  |  |
| IP_Phone                                                 | :    | 12000      | 5                           |  |  |  |
| IP_ROMax                                                 | :    | 12000      | 0                           |  |  |  |
| IP_Soft                                                  | :    | 300        | 0                           |  |  |  |
| IP_eCons                                                 | :    | 0          | 0                           |  |  |  |

PV; Reviewed: SPOC 6/24/2009

Solution & Interoperability Test Lab Application Notes ©2009 Avaya Inc. All Rights Reserved.

### 4.2. Administer IP Node Name for C-LAN

Enter the "change node-names ip" command, and add an entry for the C-LAN that will be used for connectivity to the AES server. For the PlantCML Sentinel CM application, two AES servers will be used. These two AES servers will use two C-LAN modules.

For the sample configuration, use the following in the **Name** and **IP** Address. The actual node name and IP address may vary. Submit these changes.

| C-LAN      |                   |  |  |  |  |
|------------|-------------------|--|--|--|--|
| Name       | <b>IP Address</b> |  |  |  |  |
| CLAN-01A02 | 9.1.1.8           |  |  |  |  |
| CLAN-01B02 | 9.1.1.9           |  |  |  |  |

| change node-names i | ip                                      | Page 1 of 2           |
|---------------------|-----------------------------------------|-----------------------|
|                     | IP NODE NAMES                           |                       |
| Name                | IP Address                              |                       |
| AES1                | 9.1.1.50                                |                       |
| CLAN-01A02          | 9.1.1.8                                 |                       |
| CLAN-01B02          | 9.1.1.9                                 |                       |
| CLAN-RETAIL         | 30.1.1.4                                |                       |
| FCSWinsuite         | 9.1.1.203                               |                       |
| GVT-S8300-LSP       | 9.1.4.2                                 |                       |
| MedPro-01A03        | 9.1.1.5                                 |                       |
| MedPro-01B07        | 9.1.1.6                                 |                       |
| RedSky1             | 9.1.1.55                                |                       |
| RedSky2             | 9.1.1.56                                |                       |
| S8500-ESS           | 9.1.1.13                                |                       |
| SES1                | 9.1.1.34                                |                       |
| VAL-01A12           | 9.1.1.12                                |                       |
| clan-trade          | 5.1.1.4                                 |                       |
| default             | 0.0.0                                   |                       |
| govmas1             | 9.1.1.31                                |                       |
| ( 16 of 17 admini   | istered node-names were displayed )     |                       |
| Use 'list node-name | es' command to see all the administered | d node-names          |
| Use 'change node-na | ames ip xxx' to change a node-name 'xxx | x' or add a node-name |

#### 4.3. Administer IP Interface for C-LAN

Add the C-LAN to the system configuration using the "add ip-interface <board location>" command. In the sample configuration, "1a02" for CLAN-01A02 and "1b02" for CLAN-01B02" will be used. Note that the actual slot number may vary. Enter the C-LAN node name assigned from **Section 4.2** into the **Node Name** field. The **IP Address** field will be populated automatically.

Enter proper values for the **Subnet Mask** and **Gateway Address** fields. Set the **Enable Ethernet Port** field to "y", and select the appropriate **Network Region** for the C-LAN dedicated for AES connectivity. Default values may be used in the remaining fields. For the sample configuration, Network Region 1 is used. Submit these changes.

Note two C-LAN modules need to be administered, one for each AES server.

add ip-interface 1a02 Page 1 of 1 IP INTERFACES Type: C-LAN Slot: 01A02 Code/Suffix: TN799 D Node Name: CLAN-01A02 IP Address: 9 .1 .1 .8 Subnet Mask: 255.255.255.0 Link: 1 Gateway Address: 9 .1 .1 .1 Enable Ethernet Port? y Allow H.323 Endpoints? y Network Region: 1 Allow H.248 Gateways? n VLAN: n Gatekeeper Priority: 1 Target socket load and Warning level: 400 Receive Buffer TCP Window Size: 8320 ETHERNET OPTIONS Auto? y

add ip-interface 1b02 Page 1 of 1 IP INTERFACES Type: C-LAN Slot: 01B02 Code/Suffix: TN799 D Node Name: CLAN-01B02 IP Address: 9 .1 .1 .9 Subnet Mask: 255.255.255.0 Link: 2 Gateway Address: 9 .1 .1 .1 Enable Ethernet Port? y Allow H.323 Endpoints? y Network Region: 1 Allow H.248 Gateways? n VLAN: n Gatekeeper Priority: 1 Target socket load and Warning level: 400 Receive Buffer TCP Window Size: 8320 ETHERNET OPTIONS Auto? y

PV; Reviewed: SPOC 6/24/2009 Solution & Interoperability Test Lab Application Notes ©2009 Avaya Inc. All Rights Reserved. 14 of 62 PlantCML-911

## 4.4. Administer Data Module for C-LAN

Add a new data module using the "add data-module n" command, where "n" is an available extension for each C-LAN module. Enter the following values:

- Name: A descriptive name
- Type: "ethernet"
- **Port:** Same slot number from **Section 4.3**, suffixed with port "17"
- Link: An available link number

```
add data-module 40000
DATA MODULE
Data Extension: 40000
Name: CLAN-01A02
Type: ethernet
Port: 01A0217
Link: 1
Network uses 1's for Broadcast Addresses? Y
```

```
add data-module 49999
DATA MODULE
Data Extension: 49999
Name: CLAN-01B02
Type: ethernet
Port: 01b0217
Link: 2
Network uses 1's for Broadcast Addresses? Y
```

# 4.5. Administer IP Services for AES Transport Link

Administer the transport link to the AES server with the "change ip-services" command. Add an entry with the following values for fields on **Page 1**:

- Service Type: "AESVCS"
- Enabled: "y"
- Local Node: C-LAN node name from Section 4.2
- Local Port: Retain the default value of "8765"

```
change ip-services
                                                                1 of
                                                          Page
                                                                      4
                              IP SERVICES
 Service
           Enabled Local
                               Local
                                             Remote
                                                        Remote
                                  Port
                                             Node
                                                        Port
 Type
                      Node
            y CLAN-01A02
y CLAN-01B02
AESVCS
                                  8765
AESVCS
                                  8765
```

Proceed to Page 4, and enter the following values:

- AE Services Server: Name obtained from the AES server.
- **Password:** Same password to be administered on the AES server.
- Enabled: "y"

Note that the name and password entered for the **AE Services Server** and **Password** fields are case sensitive, and must match the name and password on the AES server. The administered name for the AES server is created as part of the AES installation, and can be obtained from the AES server by typing "uname –n" at the Linux command prompt. The same password entered in the screen below will need to be set on the AES server, as described in **Section 5.3**.

System will assign a Server ID to each AES server and this will be required in Section 6.3.

Note two AES servers need to be administered on the ip-services form.

| change ip-se | Page  | 4 of     | 4               |              |        |  |  |  |
|--------------|-------|----------|-----------------|--------------|--------|--|--|--|
|              |       |          | AE Services Adm | ninistration |        |  |  |  |
|              |       |          |                 |              |        |  |  |  |
| Server ID    | ) AE  | Services | Password        | Enabled      | Status |  |  |  |
|              |       | Server   |                 |              |        |  |  |  |
| 1:           | govae | es1      | *               | У            |        |  |  |  |
| 2:           | govae | s2       | *               | У            |        |  |  |  |
| 3:           |       |          |                 |              |        |  |  |  |

#### 4.6. Administer CTI Link for TSAPI Service

Add a CTI link using the "add cti-link n" command, where "n" is an available CTI link number. Enter an available extension number in the **Extension** field. Note that the CTI link number and extension number may vary. Enter "ADJ-IP" in the **Type** field, and a descriptive name in the **Name** field. Default values may be used in the remaining fields. Submit these changes.

Note two CTI-Links need to be administered, one for each AES server.

| add cti-link 1<br>CTI Link: 1<br>Extension: 55000<br>Twpe: ADJ-IP | CTI LINK | Page 1 of 3 |
|-------------------------------------------------------------------|----------|-------------|
| Name: TSAPI GOVAES1                                               |          | COR: 1      |
|                                                                   |          |             |
| add cti-link 2                                                    | CTI LINK | Page 1 of 3 |
| CTI Link: 2<br>Extension: 55001<br>Type: ADJ-IP                   |          |             |
| Name: TSAPI GOVAES2                                               |          | COR: 1      |

Solution & Interoperability Test Lab Application Notes ©2009 Avaya Inc. All Rights Reserved.

## 4.7. Administer Physical Stations

Add a physical station for each 911 call answering agent using the "add station n" command, where "n" is an available extension number. Enter the following values for the specified fields, and retain the default values for the remaining fields.

- Type: A valid station type. In this case, "4620" and "9630" were used.
- Name: A descriptive name.
- Security Code: Enter a valid code.
- IP SoftPhone: "y"

Note that enablement of **IP SoftPhone** allows the physical station to be controlled by a softphone application such as Sentinel 9-1-1.

| add station 53000                                                                    |                                                                      | Page                                                                                                    | 1 of 5                     |
|--------------------------------------------------------------------------------------|----------------------------------------------------------------------|----------------------------------------------------------------------------------------------------|----------------------------|
|                                                                                      | STATION                                                              |                                                                                                    |                            |
| Extension: 53000<br>Type: 4620<br>Port: IP<br>Name: PlantCML 46XX                    | Lock Mes<br>Security (<br>Coverage Pat<br>Coverage Pat<br>Hunt-to St | ssages? n     B       Code:     53000     TN       th 1:     COR       th 2:     COS       tation:     COS                    | CC: 0<br>: 1<br>: 1<br>: 1 |
| STATION OPTIONS<br>Loss Group:<br>Data Option:<br>Speakerphone:<br>Display Language: | 19 Personal:<br>none<br>2-way M<br>english                           | ized Ringing Pattern<br>Message Lamp Ext:<br>Mute Button Enabled?<br>Expansion Module?<br>Media Complex Ext:<br>IP SoftPhone? | : 1<br>53000<br>y<br>n     |

Proceed to **Page 2**, and set the **Multimedia Mode** to "enhanced". This configuration is needed to enable Sentinel 9-1-1 clients to obtain the phone display information.

| add station 53000        |           | Page 2 of                              | 5    |
|--------------------------|-----------|----------------------------------------|------|
|                          |           | STATION                                |      |
| FEATURE OPTIONS          |           |                                        |      |
| LWC Reception:           | spe       | Auto Select Any Idle Appearance?       | n    |
| LWC Activation?          | У         | Coverage Msg Retrieval?                | У    |
| LWC Log External Calls?  | n         | Auto Answer:                           | none |
| CDR Privacy?             | n         | Data Restriction?                      | n    |
| Redirect Notification?   | У         | Idle Appearance Preference?            | n    |
| Per Button Ring Control? | n         | Bridged Idle Line Preference?          | n    |
| Bridged Call Alerting?   | n         | Restrict Last Appearance?              | У    |
| Active Station Ringing:  | single    | Conf/Trans on Primary Appearance?      | n    |
|                          |           |                                        |      |
| H.320 Conversion?        | n         | Per Station CPN - Send Calling Number? |      |
| Service Link Mode:       | as-needed |                                        |      |
| Multimedia Mode:         | enhanced  | Audible Message Waiting?               | n    |
| MWI Served User Type:    |           | Display Client Redirection?            | n    |
| AUDIX Name:              |           | Select Last Used Appearance?           | n    |

Depending on phone type, either on **Page 4** or **Page 5**, assign the following features to any available buttons: "release", "call-park", "call-pkup", and "flash". Note that each station has to have these three feature buttons. The Sentinel 9-1-1 clients will pick up the correct location of the feature buttons from Avaya AES using the Device, Media and Call Control API.

| add station 53000   | STA    | FION         |          | Page | 4 of | 5 |
|---------------------|--------|--------------|----------|------|------|---|
| SITE DATA           |        |              |          |      |      |   |
| Room:               |        |              | Headset? | n    |      |   |
| Jack:               |        |              | Speaker? | n    |      |   |
| Cable:              |        | M            | ounting: | d    |      |   |
| Floor:              |        | Cord         | Length:  | 0    |      |   |
| Building:           |        | Se           | t Color: |      |      |   |
|                     |        |              |          |      |      |   |
|                     |        |              |          |      |      |   |
|                     |        |              |          |      |      |   |
| ABBREVIATED DIALING |        |              |          |      |      |   |
| List1.              | List2. |              | List3.   |      |      |   |
| 11001.              | 11002. |              | HIDCO.   |      |      |   |
| BUTTON ASSIGNMENTS  |        |              |          |      |      |   |
| 1: call-appr        |        | 5: call-park |          |      |      |   |
| 2: call-appr        |        | 6: call-pkup |          |      |      |   |
| 3: call-appr        |        | 7: flash     |          |      |      |   |
| 4: release          |        | 8:           |          |      |      |   |

Repeat the "add station n" command to add the desired number of stations. For the compliance testing, two stations were administered as shown below.

| list sta     | tion 5300        | 0 count 2           |          |                   |                      |                |
|--------------|------------------|---------------------|----------|-------------------|----------------------|----------------|
|              |                  |                     | STATIONS |                   |                      |                |
| Ext/<br>Type | Port/<br>Hunt-to | Name/<br>Surv GK NN | Move     | Room/<br>Data Ext | Cv1/ COR/<br>Cv2 COS | Cable/<br>Jack |
| 53000        | S00192<br>4620   | PlantCML 46XX       | no       |                   | 1<br>1               |                |
| 53001        | S00195<br>9630   | PlantCML 96xx       | no       |                   | 1<br>1               |                |

## 4.8. Administer System Parameters

Enter the "change system-parameters features" command. Navigate to **Page 4**, and set the **Temporary Bridged Appearance on Call Pickup** to "n".

change system-parameters features Page 4 of 17 FEATURE-RELATED SYSTEM PARAMETERS Reserved Slots for Attendant Priority Queue: 5 Time before Off-hook Alert: 10 Emergency Access Redirection Extension: Number of Emergency Calls Allowed in Attendant Queue: 5 Call Pickup on Intercom Calls? y Call Pickup Alerting? n Directed Call Pickup? n Directed Call Pickup? n

Proceed to Page 6, and set Auto Hold to "y".

| change system-parameters features                 | Page 6 of 17              |
|---------------------------------------------------|---------------------------|
| FEATURE-RELATED SYSTEM PARA                       | AMETERS                   |
| Public Network Trunks on Conference Call:         | 5 Auto Start? n           |
| Conference Parties with Public Network Trunks:    | 6 Auto Hold? y            |
| Conference Parties without Public Network Trunks: | 6 Attendant Tone? y       |
| Night Service Disconnect Timer (seconds):         | 180 Bridging Tone? y      |
| Short Interdigit Timer (seconds):                 | 3 Conference Tone? n      |
| Unanswered DID Call Timer (seconds):              | 60 Intrusion Tone? n      |
| Line Intercept Tone Timer (seconds):              | 30 Mode Code Interface? y |
| Long Hold Recall Timer (seconds):                 | 0                         |
| Reset Shift Timer (seconds):                      | 0                         |
| Station Call Transfer Recall Timer (seconds):     | 0                         |
| DID Busy Treatment:                               | tone                      |

#### 4.9. Administer Feature Access Codes

Enter the "change feature-access-codes" command. Set the **Call Park Access Code** and **Answer Back Access Code**. These will be needed in **Section 6.3** for Park and Unpark. For the sample configuration, \*41 and \*42 were used.

| change feature-access-codes                     | Page           | 1 of | 9 |
|-------------------------------------------------|----------------|------|---|
| FEATURE ACCESS CODE (F                          | FAC)           |      |   |
| Abbreviated Dialing List1 Access Code: *70      |                |      |   |
| Abbreviated Dialing List2 Access Code:          |                |      |   |
| Abbreviated Dialing List3 Access Code:          |                |      |   |
| Abbreviated Dial - Prgm Group List Access Code: |                |      |   |
| Announcement Access Code:                       |                |      |   |
| Answer Back Access Code: *42                    |                |      |   |
| Note alternate Deutine (ABD) access Order O     |                |      |   |
| Auto Alternate Routing (AAR) Access Code: 8     |                |      |   |
| Auto Route Selection (ARS) - Access Code 1: 9   | Access Code 2: |      |   |
| Automatic Callback Activation:                  | Deactivation:  |      |   |
| Call Forwarding Activation Busy/DA: All:        | Deactivation:  |      |   |
| Call Park Access Code: *41                      |                |      |   |

#### 4.10. Administer Hunt Group and Skill group

Avaya Communication Manager needs to be administered for Automatic Call Distribution (ACD) configuration. This will include hunt groups and skill groups, Agent LoginIDs, call vectors and VDNs.

The following section briefly describes the hunt groups, skill groups and Agent LoginIDs pertinent to the sample configuration. For additional information on ACD configuration, please refer to Avaya Communication Manager Guide to ACD Call Centers [3].

For the 911 incoming calls, one hunt group needs to be administered on Avaya Communication Manager. Administer the hunt group by entering the "add hunt-group xxx" command, where "xxx" is the hunt group, and not a dialable extension. The hunt group number has a direct relation to skill group number. "xxx" is also the skill group number that will be defined in the agent-loginID screen and queued to in the vector.

Enter the following values for the specified fields, and retain the default values for the remaining fields.

- Group Name: Enter a descriptive name
- Group Extension: Dialable extension of the hunt group
- Group Type: ucd-mia (uniform call distribution most idle agent)
- COR: Class of restriction for hunt group
- ACD: y
- Vector: y
- Queue: y
- Skill: y

| add hunt-group 15                                                                 |                                              | Page                                                                                                    | 1 of                            | 3  |
|-----------------------------------------------------------------------------------|----------------------------------------------|----------------------------------------------------------------------------------------------------|---------------------------------|----|
|                                                                                   | HUNT GROU                                    | P                                                                                                    |                                 |    |
| Group Number: 1:<br>Group Name: P<br>Group Extension: 4<br>Group Type: u<br>TN: 1 | 5<br>PlantCML<br>9015<br>cd-mia              | ACD? y<br>Queue? y<br>Vector? y                                                                            |                                 |    |
| COR: 1<br>Security Code:<br>ISDN/SIP Caller Display:<br>Queue Limit: un           | Loc<br>nlimited                              | MM Early Answer? n<br>al Agent Preference? n                                                               |                                 |    |
| add hunt-group 15                                                                 | HUNT GROU                                    | Page                                                                                                    | 2 of                            | 3  |
| <b>Skill?</b><br>AAS?<br>Measured:<br>Supervisor Extension:                       | y Expected<br>n Service<br>internal<br>51001 | Call Handling Time (sec)<br>Level Target (% in sec)<br>Service Objective (sec)<br>Service Level Supervisor | : 180<br>: 80 in<br>: 20<br>? n | 20 |

## 4.11. Administer Agent LoginIDs

Administer the 911 answering agents by using the "add agent-loginID xxxxx" (where xxxxx is the extension of the agent). Enter the following values for the specified fields, and retain the default values for the remaining fields.

- Login ID: Will be populated automatically
- Name: A descriptive name
- Password:
  - Must use 4 digit numeric password
- Call Handling Preference:
- SN

- Enter "skill-level"
- SL

Enter the hunt group (skill) number Enter appropriate skill level. "1" was used for this testing.

add agent-loginID 49010 Page 1 of 2 AGENT LOGINID Login ID: 49010 AAS? n Name: PlantCML Agent1 AUDIX? n LWC Reception: spe TN: 1 LWC Log External Calls? n COR: 1 Coverage Path: AUDIX Name for Messaging: Security Code: LoginID for ISDN/SIP Display? n Password: \* Password (enter again): \* Auto Answer: station MIA Across Skills: system ACW Agent Considered Idle: system Aux Work Reason Code Type: system Logout Reason Code Type: system Maximum time agent in ACW before logout (sec): system Forced Agent Logout Time: WARNING: Agent must log in again before changes take effect Page 2 of 2 add agent-loginID 49010 AGENT LOGINID Direct Agent Skill: Service Objective? n Call Handling Preference: skill-level Local Call Preference? n SN RL SL SN RL SL 16: 31: 
 SN
 RL
 SL
 SN

 1:
 15
 1
 16:
 1

 2:
 16
 1
 17:
 1
 SN RL SL 46: 32: 47: 18: 3: 33: 48: 19: 4: 34: 49: 5: 20: 35: 50. 21: 6: 36: 51:

Make a note of Login ID and Password for each agent administered to handle 911 calls. This will be needed in Section 5.7 to administer users on the AES servers.

Repeat the "add agent-loginID xxxx" command to add the desired number of 911 answering agents. For the sample configuration, two 911 call answering agents were administered as shown below:

```
list agent-loginID 49010 count 2
                                                                                                                                                                                                                                                               AGENT LOGINID
Login Name/ Dir Agt COR Ag SO Skil/Lv Skil/Lv 
                                                                                                     PlantCML Agent1 1 lvl n
 49010
                                                                                                                                                                                                                                                                                                                                                                                                                                          15/01
                                                                                                                                                                                                                                                                                                                                                                                                                                                                                                               16/01

    PlantCMl Agent2
    2
    lvl n

    unstaffed

                                                                                                                                                                                                                                                                                                                                                                                                                                                                                                                                                                                                       /
                                                                                                                                                                                                                                                                                                                                                                                                                                                 /
                                                                                                                                                                                                                                                                                                                                                                                                                                                                                                                         /
 49011
                                                                                                                                                                                                                                                                                                                                                                                                                                          15/01
                                                                                                                                                                                                                                                                                                                                                                                                                                                                                                                                 /
                                                                                                                                                                                                                                                                                                                                                                                                                                                                                                                                                                                                      /
                                                                                                                                                                                                                                                                                                                                                                                                                                                    1
                                                                                                                                                                                                                                                                                                                                                                                                                                                                                                                                   /
```

### 4.12. Administer Vector and VDNs

The incoming 911 calls will use a Vector Directory Number (VDN). A VDN is a "soft" extension number that is not assigned to an equipment location. VDNs are assigned within the parameters permitted by the customer dial plan analysis table. VDNs point to a vector number. Vectors determine how a specific call should be routed and what call treatment the call should be given. For the sample configuration, the following VDN and Vector were used.

```
display vdn 53015 Page 1 of 3
VECTOR DIRECTORY NUMBER
Extension: 53015
Name*: PlantCML HotLine
Vector Number: 20
Attendant Vectoring? n
Meet-me Conferencing? n
Allow VDN Override? n
COR: 1
TN*: 1
Measured: none
```

| display vector | 20                                       | Page 1 of 6     |
|----------------|------------------------------------------|-----------------|
|                | CALL VECTOR                              |                 |
|                |                                          |                 |
| Number: 20     | Name: Bilingual 911                      |                 |
| Multimedia? n  | Attendant Vectoring? n Meet-me Conf? n   | Lock? n         |
| Basic? y       | EAS? y G3V4 Enhanced? y ANI/II-Digits? y | ASAI Routing? y |
| Prompting? y   | LAI? y G3V4 Adv Route? y CINFO? y BSR? y | Holidays? y     |
| Variables? y   | 3.0 Enhanced? y                          |                 |
| 01 wait-time   | 0 secs hearing silence                   |                 |
| 02 collect     | 1 digits after announcement 58000 for no | one             |
| 03 goto step   | 5 if digits = 1                          |                 |
| 04 goto step   | 6 if digits = 2                          |                 |
| 05 queue-to    | skill 15 pri m                           |                 |
| 06 queue-to    | skill 16 pri m                           |                 |
| 07 stop        |                                          |                 |
| 08             |                                          |                 |

Solution & Interoperability Test Lab Application Notes ©2009 Avaya Inc. All Rights Reserved.

#### 4.13. System-Parameter Features

Enter **change system-parameter features** and select "silence" for Station Tone Forward Disconnect (on page 10).

```
      change system-parameters features
      Page 10 of 17

      FEATURE-RELATED SYSTEM PARAMETERS

      Pull Transfer: n
      Update Transferred Ring Pattern? n

      Outpulse Without Tone? y
      Wait Answer Supervision Timer? n

      Misoperation Alerting? n
      Repetitive Call Waiting Tone? n

      Allow Conference via Flash? y
      Vector Disconnect Timer (min):

      Network Feedback During Tone Detection? y

      Hear Zip Tone Following VOA? y
      System Updates Time On Station Displays? n

      Station Tone Forward Disconnect: silence
      Level Of Tone Detection: precise
```

# 4.14. Create Login for PlantCML

Launch the Maintenance web interface from Avaya Communication Manager. Click the **Administrator Accounts** option under Security on the left half of the screen. On the screen that appears, select the **Add Login** action and the **Privileged Administrator** radio button (not shown).

On the Administrator Accounts – Add Login screen, enter the Login name and password that will be used by the PlantCML Sentinel Application to log into Avaya Communication Manager. The Login and password will be used in Section 6.3. Click Submit.

| AVAYA                                                                                                    |                                          |                                                                           | Integrated Management<br>Maintenance Web Pages           |
|----------------------------------------------------------------------------------------------------|------------------------------------------|---------------------------------------------------------------------------|----------------------------------------------------------|
| Help Exit                                                                                                    |                                          |                                                                           | This Server: [2] sa-gvt-2 Duplicate Server: [1] sa-gvt-1 |
| Alarms<br>Current Alarms<br>Agent Status<br>SNMP Agents<br>SNMP Traps                                          | Administrator Accou                      | nts Add Login: Privileged<br>at is a member of the SUSERS group. This log | Administrator                                            |
| Filters<br>SNMP Test<br>Diagnostics                                                                            | Locia anno                               |                                                                           |                                                          |
| Restarts<br>System Logs<br>Temperature/Voltage                                                                 | Primary group                            | plantcml                                                                  |                                                          |
| Ping<br>Traceroute<br>Netstat                                                                                  | Additional groups (profile)              | prof18                                                                    |                                                          |
| Modem Test<br>Network Time Sync                                                                                | Linux shell                              | /bin/bash                                                                 |                                                          |
| Status Summary<br>Process Status<br>Interchange Servers                                                        | Home directory                           | /var/home/plantcml                                                        |                                                          |
| Busy-out Server<br>Release Server<br>Shutdown Server                                                           | Lock this account                        |                                                                           |                                                          |
| Server Date/Time<br>Software Version<br>Server Configuration                                                   | disabled-blank to ignore<br>(YYYY-MM-DD) |                                                                           |                                                          |
| Restore Defaults<br>Eject CD-ROM                                                                               | Select type of<br>authentication         | Password     ASC: apter key                                               |                                                          |
| Pre Upgrade Step<br>Manage Software                                                                            |                                          | ASG: Auto-generate key                                                    |                                                          |
| Boot Partition<br>Manage Updates                                                                               | Enter password or key                    | •••••                                                                     |                                                          |
| BIOS Upgrade<br>IPSI Firmware Upgrades<br>IPSI Version                                                         | Re-enter password or key                 | •••••                                                                     |                                                          |
| Download IPSI Firmware<br>Download Status<br>Activate IPSI Upgrade<br>Activation Status<br>Data Backup/Restore | change on next login                     | ● Yes<br>● No                                                             |                                                          |
| Backup Now<br>Backup History<br>Schedule Backup<br>Backup Logs<br>View/Restore Data<br>Restore History         | Submit Cancel Help                       |                                                                           |                                                          |
| Security<br>Administrator Accounts<br>Login Account Policy<br>Login Reports                                    |                                          |                                                                           |                                                          |

# 5. Configure Avaya Application Enablement Services

This section provides the procedures for configuring Avaya Application Enablement Services. The procedures include the following areas:

- Verify Avaya Application Enablement Services License
- Administer local IP
- Administer switch connection
- Administer TSAPI link
- Administer security database
- Obtain Tlink name
- Administer Sentinel users
- Administer device groups
- Restart TSAPI service

As shown in **Figure 2**, two AES servers need to be administered. Administration Steps described in **Section 5.1 to Section 5.9** should be followed for both AES servers.

#### 5.1. Verify Avaya Application Enablement Services License

Access the AES OAM web based interface by using the URL "https://ip-address:8443/MVAP" in an Internet browser window, where "ip-address" is the IP address of the AES server. The **Login** screen is displayed as shown below. Note that the AES OAM includes two separate administrative accounts, one to access CTI OAM Admin and a separate one to access User Management. Log in using the CTI OAM Admin user name and password.

| AVAYA                  |            |        |
|------------------------|------------|--------|
| Application Enablement | t Services | ? Help |
| Please lo              | og on.     |        |
| Logon:                 |            |        |
| Password:              |            |        |
|                        | Login      |        |
|                        |            |        |
|                        |            |        |

The Welcome to OAM screen is displayed, as shown below. Select CTI OAM Administration from the left pane.

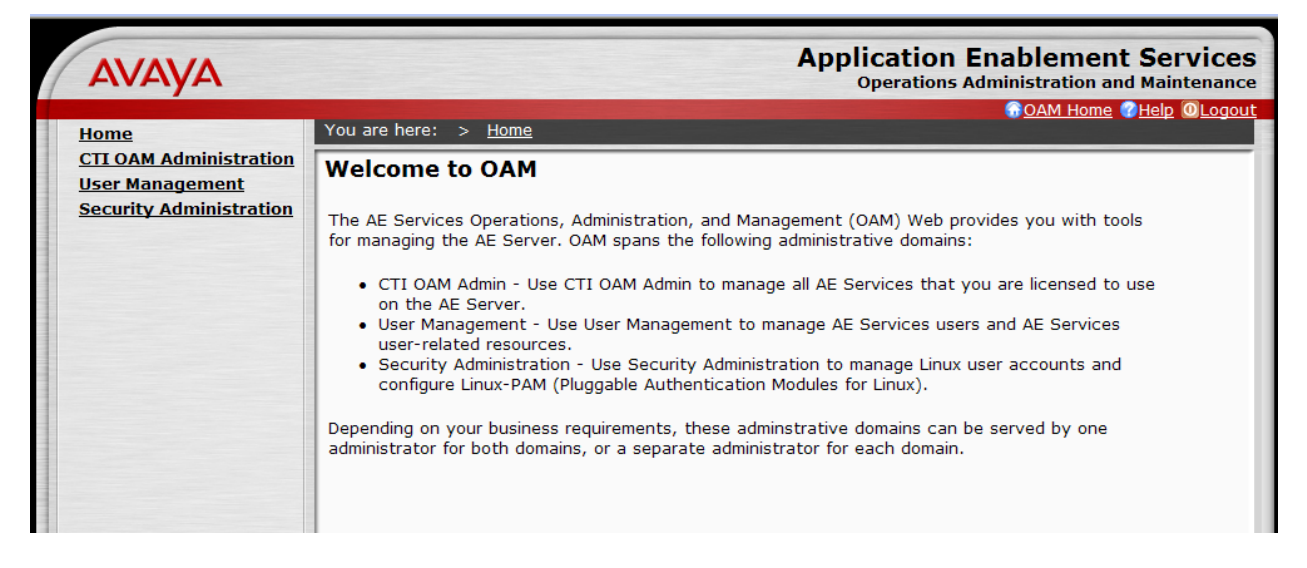

The **Welcome to CTI OAM Screens** is displayed. Verify that AES is licensed for the TSAPI service, as shown below. If the TSAPI service is not licensed, contact the Avaya sales team or business partner for a proper license file.

| AVAYA                                                     |                                                 |                                              | Applicatio<br>Operati                             | on Enablement Services |
|-----------------------------------------------------------|-------------------------------------------------|----------------------------------------------|---------------------------------------------------|------------------------|
| CTI OAM Home                                              | You are here: > <u>CTI</u>                      | OAM Home                                     |                                                   | OAM Home OHelp OLogout |
| Administration     Status and Control                     | Welcome to CT                                   | OAM Screen                                   | 5                                                 |                        |
| <u>Maintenance</u> <u>Alarms</u> <u>Logs</u>              | [craft] Last login: Fri Ja                      | an 23 11:43:17 2009                          | from 9.1.1.65                                     |                        |
| <ul> <li><u>Utilities</u></li> <li><u>Help</u></li> </ul> | IMPORTANT: AE Service<br>Changes to the Securit | es must be restarted<br>y Database do not re | for administrative changes (<br>equire a restart. | to fully take effect.  |
|                                                           | Service                                         | Status                                       | State                                             | Licenses Purchased     |
|                                                           | ASAI Link Manager                               | Running                                      | N/A                                               | N/A                    |
|                                                           | DMCC Service                                    | Running                                      | ONLINE                                            | Yes                    |
|                                                           | CVLAN Service                                   | Running                                      | ONLINE                                            | Yes                    |
|                                                           | DLG Service                                     | Running                                      | OFFLINE                                           | Yes                    |
|                                                           | Transport Layer<br>Service                      | Running                                      | N/A                                               | N/A                    |
|                                                           | TSAPI Service                                   | Running                                      | ONLINE                                            | Yes                    |
|                                                           | SMS                                             | N/A                                          | N/A                                               | Yes                    |
|                                                           | For status on actual se                         | rvices, please use <u>S</u>                  | atus and Control.                                 |                        |
|                                                           | You are licensed to run                         | Application Enablem                          | ent (CTI) version 4.2.                            |                        |

Solution & Interoperability Test Lab Application Notes ©2009 Avaya Inc. All Rights Reserved.

### 5.2. Administer Local IP

Select Administration > Network Configuration > Local IP from the left pane. The Local IP screen is displayed into the right pane, as shown below. In the Client Connectivity field, select the AES server IP address that will be used to interface to Sentinel server and Sentinel 9-1-1 clients. In the Switch Connectivity field, select the AES server IP address that will be used to connect to Avaya Communication Manager. In the sample configuration, the same NIC interface is used for the Client Connectivity and Switch Connectivity. Note that in some cases, they might be different. Click on Apply Changes.

| Αναγα                                                                           | Application Enablement Services<br>Operations Administration and Maintenance                                      |
|---------------------------------------------------------------------------------|----------------------------------------------------------------------------------------------------|
| CTI OAM Home                                                                    | GOAM Home @Help @Logout<br>You are here: > <u>Administration</u> > <u>Network Configuration</u> > <u>Local IP</u> |
| <ul> <li><u>Administration</u></li> <li><u>Network Configuration</u></li> </ul> | Local IP                                                                                                    |
| Local IP<br>NIC Configuration                                                   | Client Connectivity eth0:9.1.1.52 👻                                                                               |
| Ports                                                                           | Switch Connectivity eth0:9.1.1.52 💌                                                                               |
| Switch Connections                                                              | Media Connectivity eth0:9.1.1.52                                                                                  |
| DMCC Configuration                                                              | Apply Changes                                                                                                    |

## 5.3. Administer Switch Connection

Select Administration > Switch Connections from the left pane. The Switch Connections screen is displayed, as shown below. Enter a descriptive name for the switch connection and click on Add Connection. In this case, "govaes1" is used. Note that the actual switch connection name may vary.

| Αναγα                                    | Application Enablement Services<br>Operations Administration and Maintenance                                         |
|------------------------------------------|----------------------------------------------------------------------------------------------------|
| <u>СП ОАМ Home</u>                       | OAM Home         OHelp         OLogout           You are here:         > Administration         > Switch Connections |
| Administration     Network Configuration | Switch Connections                                                                                                   |
| Switch Connections CTI Link Admin        | Add Connection                                                                                                    |

Next, the **Set Password – govaes1** screen is displayed. Enter the following values for the specified fields and click on **Apply**.

- Switch Password: Same password from Section 4.5.
- Confirm Switch Password: Re-enter the same password from Section 4.5.
- SSL:

Retain the check.

| Αναγα                                                                                                    |                                                                                           | Application Enablement Services<br>Operations Administration and Maintenance |
|----------------------------------------------------------------------------------------------------|-------------------------------------------------------------------------------------------|------------------------------------------------------------------------------|
| CTI OAM Home                                                                                                    | You are here: > <u>Administration</u> >                                                   | Switch Connections                                                           |
| <ul> <li>Administration         <ul> <li>Network Configuration</li> <li>Switch Connections</li> <li>CTI Link Admin</li> <li>DMCC Configuration</li> </ul> </li> </ul> | Set Password - govaes1 Please note the following: * Changing the password affects only in | new connections, not open connections.                                       |
| TSAPI Configuration <ul> <li>Security Database</li> <li>Certificate Management</li> </ul>                                                                             | Switch Password<br>Confirm Switch Password                                                |                                                                              |
| Dial Plan     Enterprise Directory     Host AA                                                                                                    | SSL<br>Apply Cancel                                                                       |                                                                              |

The **Switch Connections** screen is displayed next, as shown below. Select the newly added switch connection name from the listing, and click on **Edit CLAN IPs**.

| Αναγα                                                                                           |                                         | Application<br>Operations       | Enablement Services    |
|-------------------------------------------------------------------------------------------------|-----------------------------------------|---------------------------------|------------------------|
| CTI OAM Home                                                                                    | You are here: > <u>Administration</u> > | Switch Connections              | OAM Home OHelp OLogout |
| Administration      Network Configuration      Switch Connections      CTI Link Admin           | Switch Connections                      | Add Connection                  |                        |
| <ul> <li><u>DMCC Configuration</u></li> <li>TSAPI Configuration</li> </ul>                      | Connection Name                         | Number of Active<br>Connections | Connection Type        |
| Security Database                                                                               | o govaes1                               | 0                               | CTI/Call Information   |
| Certificate Management     Dial Plan     Enterprise Directory     Host AA     SMS Configuration | Edit Connection Edit CLAN IPs           | Edit H.323 Gatekeeper           | Delete Connection      |

The Edit CLAN IPs – govaes1 screen is displayed next. Enter the host name or IP address of the C-LAN used for AES connectivity from Section 4.2. Click on Add Name or IP.

| AVAYA                                                                           | Application Enablement Services<br>Operations Administration and Maintenance |
|---------------------------------------------------------------------------------|------------------------------------------------------------------------------|
| CTI OAM Home                                                                    | You are here:         Administration         Switch Connections              |
| <ul> <li><u>Administration</u></li> <li><u>Network Configuration</u></li> </ul> | Edit CLAN IPs - govaes1                                                      |
| Switch Connections CTI Link Admin                                               | Add Name or IP                                                               |
| DMCC Configuration     TSARL Configuration                                      | Name or IP Address Status                                                    |
| Security Database                                                               |                                                                              |

# 5.4. Administer TSAPI Link

To administer a TSAPI link, select Administration > CTI Link Admin > TSAPI Links from the left pane. The TSAPI Links screen is displayed, as shown below. Click on Add Link.

| AVAYA Application Enablem<br>Operations Administration                       |                   |                                        |                              | tion Enableme               | ent Services<br>and Maintenance |
|------------------------------------------------------------------------------|-------------------|----------------------------------------|------------------------------|-----------------------------|---------------------------------|
| CTI OAM Home<br>Administration                                               | You are here: > A | <u>dministration</u> > <u>CTI Link</u> | <u>Admin &gt; TSAPI Linl</u> | <u>OAM Hon</u><br><u>(S</u> | ne <b>@Help @Logout</b>         |
| <u>Network Configuration</u> <u>Switch Connections</u> <u>CTI Link Admin</u> | Link              | Switch Connection                      | Switch CTI Link #            | ASAI Link Version           | Security                        |
| TSAPI Links<br>CVLAN Links<br>DLG Links                                      | Add Link Edit Lin | k Delete Link                          |                              |                             |                                 |

The Add / Edit TSAPI Links screen is displayed next. The Link field is only local to the AES server, and may be set to any available number. For Switch Connection, select the name of the switch connection from Section 5.3. For Switch CTI Link Number, select the CTI link number from Section 4.6. Accept the default values for ASAI Link Version and Security. Click on Apply Changes.

| Αναγα                                                             |                                                   | Application Enablement Services<br>Operations Administration and Maintenance |
|-------------------------------------------------------------------|---------------------------------------------------|------------------------------------------------------------------------------|
| CTI OAM Home                                                      | You are here: > <u>Administration</u> > <u>C1</u> | GOAM Home CHelp @Logout                                                      |
| <ul> <li>Administration</li> <li>Network Configuration</li> </ul> | Add / Edit TSAPI Links                            |                                                                              |
| Switch Connections                                                | Link:                                             | 1                                                                            |
| TSAPI Links                                                       | Switch Connection:                                | govaes1 💌                                                                    |
| CVLAN Links<br>DLG Links                                          | Switch CTI Link Number:                           |                                                                              |
| DMCC Configuration      TEADL Configuration                       | Security                                          | Unencrypted V                                                                |
| Security Database                                                 | Apply Changes Cancel Changes                      |                                                                              |
| Certificate Management                                            |                                                   |                                                                              |

The Apply Changes to Link screen is displayed (not shown). Click on Apply.

| PV; Reviewed:  |  |
|----------------|--|
| SPOC 6/24/2009 |  |

Solution & Interoperability Test Lab Application Notes ©2009 Avaya Inc. All Rights Reserved.

#### 5.5. Administer Security Database

Enable the security database on AES, as this functionality is utilized by Sentinel. Select Administration > Security Database > SDB Control to display the SDB Control for DMCC and TSAPI screen shown below. Click on Enable SDB for DMCC Service and Enable SDB TSAPI Service, JTAPI and Telephony Service. Click on Apply Changes.

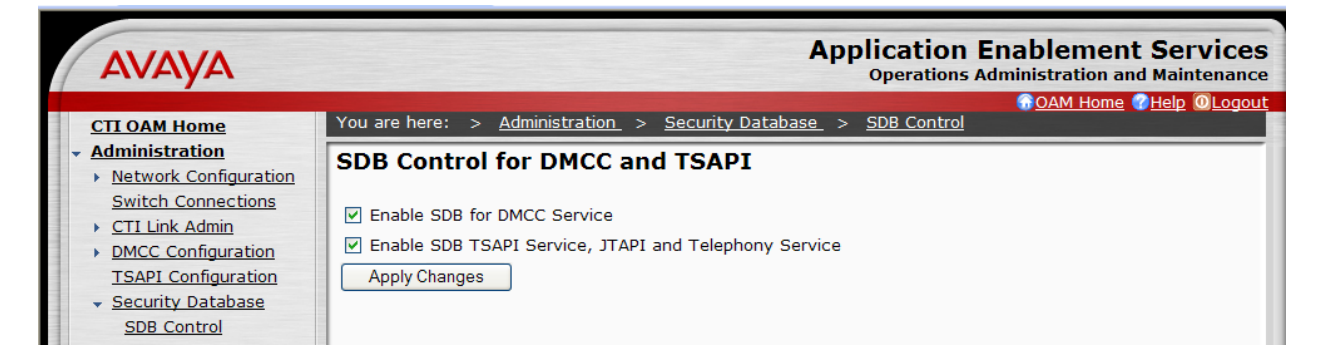

All devices that are monitored and controlled by Sentinel need to be configured in the AES security database. Select Administration > Security Database > Devices, and add each device by entering the device extension and clicking on Add Device (not shown).

The Add / Edit Device screen is used to enter the associated field values for each device, as shown below. The following is a description of the device types that are monitored by Sentinel:

- **PHONE:** Station extensions.
- VDN: Vector Directory Number extensions.
- AGENT ID: Logical agent extensions.

| Αναγα                                                                                                    | Application Enablement Services<br>Operations Administration and Maintenance                                                                                           |
|----------------------------------------------------------------------------------------------------|----------------------------------------------------------------------------------------------------|
| CTI OAM Home<br>Administration<br>Network Configuration<br>Switch Connections<br>CTI Link Admin<br>DMCC Configuration<br>TSAPI Configuration<br>Security Database<br>SDB Control<br>CTI Users | You are here: > Administration > Security Database > Devices  Add / Edit Device  Device ID  Location  Device Type PHONE  Tlink Group Any  Apply Changes Cancel Changes |
| <u>Worktops</u><br><u>Devices</u><br><u>Device Groups</u><br><u>Tlinks</u><br>Tlink <u>Groups</u>                                                                                             |                                                                                                    |

A sample listing of the configured devices used for the compliance testing is shown below. Note that the total number of devices may vary, as this depends on the number of extensions to be monitored and controlled.

| Αναγα                                                           |               |                         |                           | Application<br>Operation | A Enablement Services |
|-----------------------------------------------------------------|---------------|-------------------------|---------------------------|--------------------------|-----------------------|
| CTI OAM Home                                                    | You are here: | > <u>Administration</u> | > <u>Security Databas</u> | <u>e &gt; Devices</u>    |                       |
| Administration     Network Configuration     Switch Connections | Devices       |                         |                           |                          |                       |
| <u>CTI Link Admin</u>                                           |               |                         | Add Device                | ]                        |                       |
| DMCC Configuration                                              |               | Device ID               | Tlink Group               | -<br>Device Type         | Location              |
| TSAPI Configuration                                             | •             | 49010                   | Any                       | AGENT ID                 | PlantCML Agent1       |
| <ul> <li>Security Database</li> </ul>                           | 0             | 49011                   | Any                       | AGENT ID                 | PlantCML Agent2       |
| SDB Control                                                     | 0             | 53000                   | Any                       | PHONE                    | PlantCML              |
| Worktops                                                        | 0             | 53001                   | Any                       | PHONE                    | PlantCML              |
| Devices                                                         | 0             | 53002                   | Any                       | PHONE                    | Plantcml (no nice)    |
| Device Groups                                                   | 0             | 53003                   | Any                       | PHONE                    | PlantCML (no nice)    |
| Tlinks                                                          | 0             | 53015                   | Any                       | VDN                      | PlantCML VDN 1        |
| Tlink Groups                                                    | c             | 53020                   | Any                       | VDN                      | PlantCML VDN 2        |
| Dial Plan      Enterprise Directory                             | Edit Device   | Delete Device           |                           |                          |                       |

## 5.6. Obtain Tlink Name

Select Administration > Security Database > Tlinks from the left pane. The Tlinks screen shows a listing of the Tlink names. A new Tlink name is automatically generated by the AES server, upon creation of a new switch connection. Locate the Tlink Name associated with the newly created switch connection, which would utilize the name of the switch connection as part of the Tlink name. Make a note of the associated Tlink name, to be used later for configuring the Sentinel server.

| Αναγα                                                                                                    | Application Enablement Services<br>Operations Administration and Maintenance                                                                 |
|----------------------------------------------------------------------------------------------------|----------------------------------------------------------------------------------------------------|
| CTI OAM Home<br>Administration<br>Network Configuration<br>Switch Connections<br>CTI Link Admin<br>DMCC Configuration<br>TSAPI Configuration<br>SAPI Configuration<br>Security Database<br>SDB Control<br>CTI Users<br>Worktops<br>Devices<br>Device Groups<br>Tlinks | You are here: > Administration > Security Database > Tlinks<br>Tlinks<br>Tlink Name<br>AVAYA#GOVAES1#CSTA#GOVAES1<br>Edit Tlink Delete Tlink |

## 5.7. Administer Sentinel Users

Administer a user account for the Sentinel servers and a user account for each Sentinel 9-1-1 client/agent. Follow the login procedures in Section 5.1, and log in with the User Management user name and password. The Welcome to the User Management home page screen is displayed, as shown below.

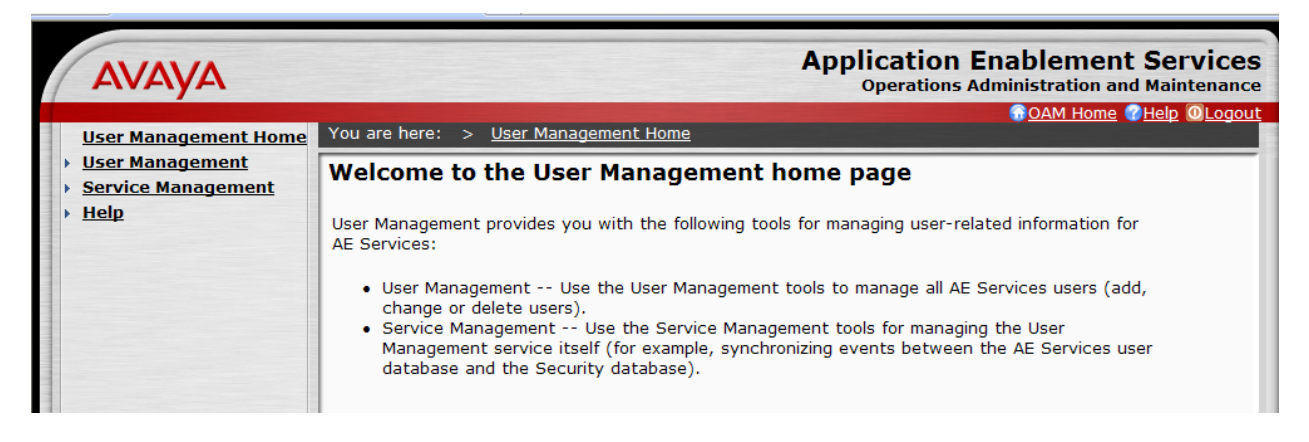

Select User Management > Add User from the left pane. In the Add User screen shown below, enter values for the User Id, Common Name, Surname, User Password, and Confirm Password fields to create a user account for the Sentinel server. Retain the default value of "None" for Avaya Role, and select "Yes" from the CT User drop-down list. Click on Apply at the bottom of the screen (not shown below).

**Note:** The User Password must be a superset of the Agent ID password to meet the new AES requirements for password. For example, if the Agent ID password is "1234" then the AES User password could be "1234!QZA"

| AVAYA                                       |                                 |                          | Application Enablement Services<br>Operations Administration and Maintenance |
|---------------------------------------------|---------------------------------|--------------------------|------------------------------------------------------------------------------|
| licer Management lieme                      | You are here: > Us              | er Management > Add User | GOAM Home @Help @Logout                                                      |
| User Management     List All Users          | Add User                        |                          |                                                                              |
| Add User<br>Search Users                    | Fields marked with * o          | can not be empty.        |                                                                              |
| Modify Default User<br>Change User Password | * User Id                       |                          |                                                                              |
| Service Management     Help                 | * Surname                       |                          |                                                                              |
|                                             | * User Password                 |                          |                                                                              |
|                                             | * Confirm Password              |                          |                                                                              |
|                                             | Admin Note                      |                          |                                                                              |
|                                             | Avaya Role<br>Business Category | None                     |                                                                              |
|                                             | Car License                     |                          |                                                                              |
|                                             | CM Home                         |                          |                                                                              |
|                                             | Css Home                        |                          |                                                                              |
|                                             | Department Number               | Yes 🚩                    |                                                                              |
|                                             | Display Name                    |                          |                                                                              |
|                                             | Employee Number                 |                          |                                                                              |
|                                             | Employee Type                   |                          |                                                                              |
|                                             | Given Name                      |                          |                                                                              |
|                                             | Home Phone                      |                          |                                                                              |
|                                             | Home Postal Address             |                          |                                                                              |

Repeat this procedure to create a user account for each Sentinel 9-1-1 client/agent, using the Agent-ID and Password from **Section 4.11** as **User Id** and **User Password**. For the sample configuration, two user accounts will be created.

In addition to Sentinel 9-1-1 clients/agents, two additional user accounts need to be created. These are **cmapi** and **sentinel**. These user accounts will be used in **Section 6.1**. All the administered user accounts created for PlantCML Sentinel application are shown below:

| Αναγα                                                                |      |                                     |                                          | Application<br>Operations              | Enablement Services    |
|----------------------------------------------------------------------|------|-------------------------------------|------------------------------------------|----------------------------------------|------------------------|
| User Management Home                                                 | You  | are here: >                         | > <u>User Management</u> >               | Search Users                           | OAM Home CHelp OLogout |
| ✓ <u>User Management</u><br><u>List All Users</u><br><u>Add User</u> | Sea  | arch Res                            | ults                                     |                                        |                        |
| Search Users<br>Modify Default User<br>Change User Password          | 0    | <u>User Id</u><br>sentinel<br>49010 | <u>Common Name</u><br>Sentinel<br>Agent1 | <u>Surname</u><br>PlantCML<br>PlantCML |                        |
| Service Management     Help                                          | 00   | 49011<br>cmapi                      | Agent2<br>PlantCML                       | PlantCML<br>PlantCML                   |                        |
|                                                                      | Edit | Delete                              | Details List All Mat                     | iches                                  |                        |

Follow the login procedures in Section 5.1, and log in with the CTI OAM Admin user name and password. Select Administration > Security Database > CTI Users > List All Users to get a listing of all CTI users, as shown below.

| AVAYA                                                           |                                                                  |                                                |                                                        |                                              | Application En<br>Operations Ad                | nablement Services<br>ministration and Maintenance |
|-----------------------------------------------------------------|------------------------------------------------------------------|------------------------------------------------|--------------------------------------------------------|----------------------------------------------|------------------------------------------------|----------------------------------------------------|
| CTI OAM Home                                                    | You are here                                                     | : > <u>Adminis</u>                             | stration > <u>Sec</u>                                  | curity Databa                                | <u>se &gt; CTIUsers &gt; [</u>                 | <u>OAM Home</u> OHelp OLogout<br>List All Users    |
| Administration     Network Configuration     Switch Connections | CTI User                                                         | S                                              |                                                        |                                              |                                                |                                                    |
|                                                                 | <ul> <li>●</li> <li>○</li> <li>○</li> <li>Edit List A</li> </ul> | User ID<br>49010<br>49011<br>cmapi<br>sentinel | Common Nar<br>Agent1<br>Agent2<br>PlantCML<br>Sentinel | me Worktop N<br>NONE<br>NONE<br>NONE<br>NONE | lame Device ID<br>NONE<br>NONE<br>NONE<br>NONE |                                                    |

#### 5.8. Administer Device Groups

Administer a device group to be used by Sentinel, to control user access of devices. Select Administration > Security Database > Device Groups from the left pane. In the Device Groups screen shown below, enter a descriptive value, and click on Add Device Group.

| AVAYA                                                                                                    | Application Enablement Services<br>Operations Administration and Maintenance                                                           |
|----------------------------------------------------------------------------------------------------|----------------------------------------------------------------------------------------------------|
|                                                                                                    | Contraction Contraction Contraction Contraction Contraction Contraction Contraction Contraction Contraction Contraction                |
| CII OAM Home                                                                                                    | Tou are nere. > <u>Automistration</u> > <u>security batabase</u> > <u>bevice Groups</u>                                                |
| Administration     Network Configuration     Switch Connections     CTI Link Admin     DMCC Configuration     TSAPI Configuration     Security Database     SDB Control     CTI Users     Worktops     Devices     Devices | Device Groups         Add Device Group         Device Group       Exception Group?         Edit Device Group       Delete Device Group |

For the sample configuration, a device group of "Sentinel-devices" was created. Click on Edit Device Group. The Add / Edit Device Group screen is displayed, as shown below. Select all devices that were created in Section 5.5, and click on Apply Changes.

| AVAYA                                                                                           |                                                               |                  |              | Арр              | lication E    | nablement Se<br>Iministration and Ma | ervices<br>intenance |
|-------------------------------------------------------------------------------------------------|---------------------------------------------------------------|------------------|--------------|------------------|---------------|--------------------------------------|----------------------|
| CTI OAM Home  Administration                                                                    | You are here: > Add / Edit D                                  | Administration > | Security D.  | <u>atabase</u> > | Device Groups | GOAM Home CHEI                       | p O <u>Logout</u>    |
| Switch Connections CTI Link Admin DMCC Configuration                                            | Device Group                                                  | Sentinel-devices |              |                  | ]             |                                      |                      |
| TSAPI Configuration                                                                             | Devices                                                       |                  |              |                  |               |                                      |                      |
| CTI Users     Worktops                                                                          | <ul> <li>✓ 49011</li> <li>✓ 53000</li> <li>✓ 53001</li> </ul> |                  |              |                  |               |                                      |                      |
| Devices<br>Device Groups<br>Tlinks                                                              | <ul> <li>✓ 53001</li> <li>✓ 53002</li> <li>✓ 53003</li> </ul> |                  |              |                  |               |                                      |                      |
| <u>Tlink Groups</u> <ul> <li><u>Certificate Management</u></li> <li><u>Dial Plan</u></li> </ul> | <ul><li>✓ 53015</li><li>✓ 53020</li></ul>                     |                  |              |                  |               |                                      |                      |
| Enterprise Directory  Host AA                                                                   | Apply Changes                                                 | Select All       | Deselect All | Cancel Ch        | nanges        |                                      |                      |

The **Apply Changes to Device Group Properties** screen is displayed next. Click on **Apply** to confirm the changes.

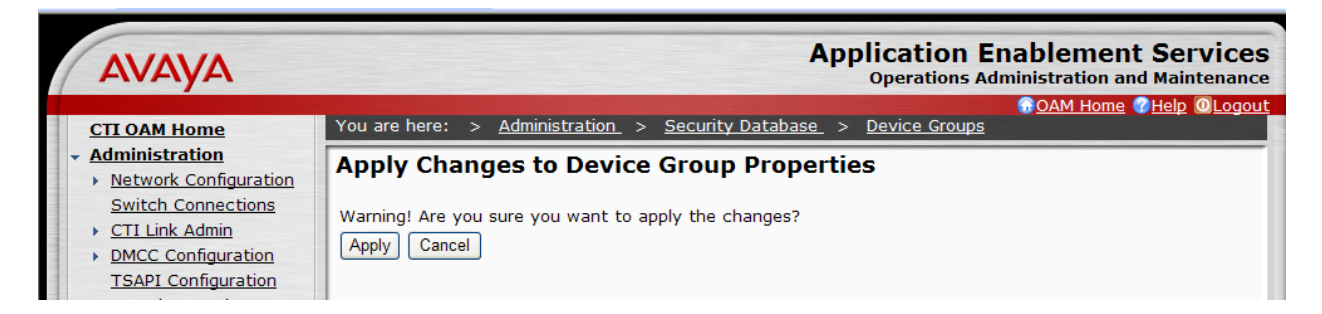

Select Administration > Security Database > CTI Users > List All Users to view the listing of all CTI users again, as shown below. Select the user ID created for the Sentinel server, and click on Edit. In this case, "sentinel".

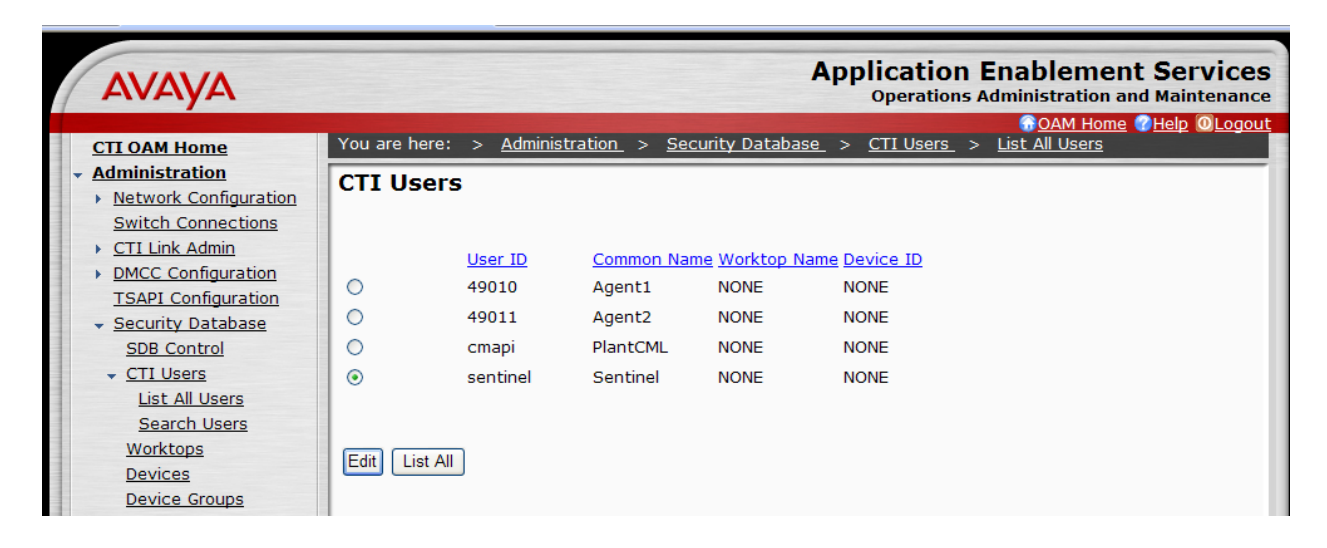

The Edit CTI User screen is displayed, as shown below. Select the newly created device group for the Call Origination and Termination, Device / Device, Call / Device, and Allow Routing on Listed Device fields. Click on Call / Call, followed by Apply Changes.

| Αναγα                                                             |                                       | Application Enablement Services<br>Operations Administration and Maintenance |
|-------------------------------------------------------------------|---------------------------------------|------------------------------------------------------------------------------|
| CTI OAM Home                                                      | You are here: > <u>Administration</u> | ion > <u>Security Database</u> > <u>CTI Users</u> > <u>List All Users</u>    |
| <ul> <li>Administration</li> <li>Network Configuration</li> </ul> | Edit CTI User                         |                                                                              |
| Switch Connections                                                | User ID                               | sentinel                                                                     |
| CTI Link Admin     DMCC Configuration                             | Common Name                           | Sentinel                                                                     |
| TSAPL Configuration                                               | Worktop Name                          | NONE 🔽                                                                       |
| Security Database                                                 | Unrestricted Access                   | Enable                                                                       |
| SDB Control                                                       | ·                                     |                                                                              |
| <u>CTI Users</u> List All Users                                   | Call Origination and Termination      | n Sentinel-devices 💌                                                         |
| Search Users                                                      |                                       |                                                                              |
| Worktops                                                          | Device / Device                       | Sentinel-devices 💙                                                           |
| Devices                                                           | Call / Device                         | Sentinel-devices 💌                                                           |
| Device Groups                                                     | Call / Call                           |                                                                              |
| Tlinks                                                            |                                       |                                                                              |
| Tlink Groups                                                      | Allow Routing on Listed Device        | Sentinel-devices                                                             |
| Dial Plan                                                         | Apply Changes Cancel                  |                                                                              |

Repeat this procedure for all CTI users listed in the **CTI Users** screen above – "49010", "49011" and "cmapi".

## 5.9. Restart TSAPI Service

Select Maintenance > Service Controller. The Service Controller screen shows a listing of the services and associated status. Check the TSAPI Service, and click on Restart Service.

| AVAYA                                                                                                    |                                                                                                    | Application Enablement Services<br>Operations Administration and Maintenance                                                                                                    |
|----------------------------------------------------------------------------------------------------|----------------------------------------------------------------------------------------------------|----------------------------------------------------------------------------------------------------|
| CTLOAM Home                                                                                                    | You are here: > Maintenance                                                                                                    | Service Controller                                                                                                    |
| <u>Administration</u> <u>Status and Control</u>                                                                                                    | Service Controller                                                                                                    |                                                                                                    |
| <ul> <li>Maintenance         Service Controller         Backup Database         Restore Database         Import SDB         Alarms         Logs         Utilities         Help</li> </ul> | Service Co<br>ASAI Link Manager<br>DMCC Service<br>CVLAN Service<br>DLG Service<br>Transport Layer Service<br>TSAPI Service<br>For status on actual services, p<br>Start Stop Restart Service | ontroller Status Running Running Runni |

The following Restart Service screen is displayed. Click on Restart to confirm the restart.

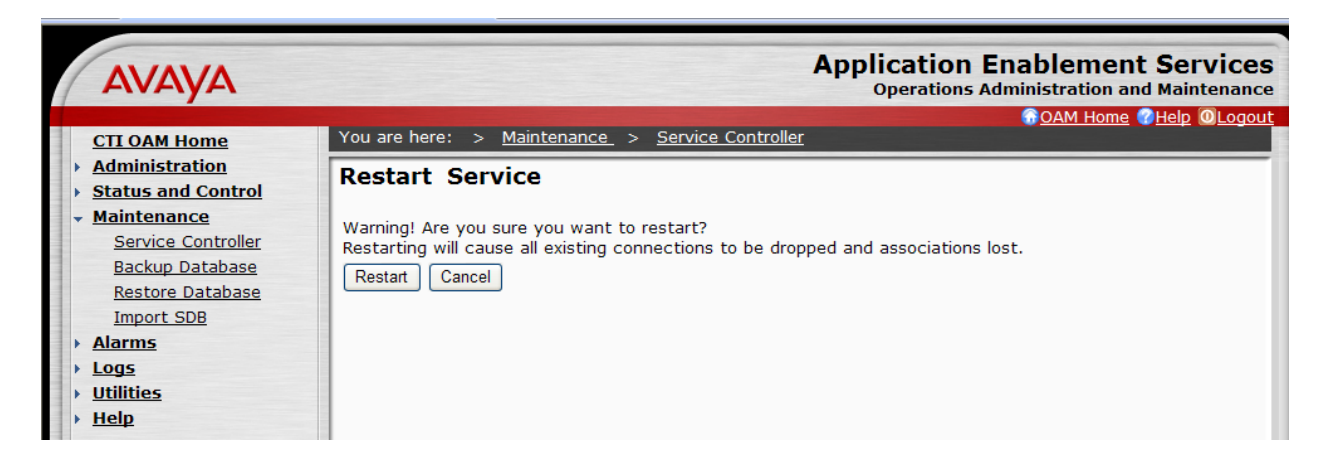

## 5.10. Administer Second AES Server

As described in **Section 1.2** and shown in **Figure 2**, two AES servers need to be administered. Repeat steps described in **Section 5.1 to Section 5.9** to configure the second AES server. For the sample configuration, repeat the steps for "goveaes2".

# 6. Configure PlantCML Sentinel Server

This section provides the procedures for configuring the PlantCML Sentinel CM servers. The procedures include the following areas:

- Administer Sentinel Server Configuration
- Launch Sentinel server configurator
- Administer global settings
- Restart CallP Manager
- Administer Sentinel clients
- Verify Sentinel Accounts
- Administer trunks

This section assumes that Sentinel CM software has already been installed on the two servers.

For the sample configuration, use the following in the **Name** and **IP Address**. The actual name and **IP** address may vary.

| Sentinel CM Servers |                   |  |
|---------------------|-------------------|--|
| Name                | <b>IP Address</b> |  |
| Server-A            | 9.1.1.25          |  |
| Server-B            | 9.1.1.26          |  |

## 6.1. Administer Sentinel Server Configuration

On the first sentinel server (on Server-A), select Start  $\rightarrow$  Control Panel. Double click on the Sentinel Server icon. The Sentinel Server PBX Configurator screen will appear.

- For the **Peer Server Connection**, select **Static IP addresses** and enter the IP address of the second sentinel server (Server-B).
- Click on **OK** at the bottom of the screen.

| 🐋 Sentinel Server PBX Configurator                               | ×              |
|------------------------------------------------------------------|----------------|
| Network Adapters                                                 |                |
| Device Name<br>HP NC373i Multifunction Gigabit Server Adapter #2 | Add            |
|                                                                  | <u>R</u> emove |
|                                                                  | <u>Ц</u> р     |
|                                                                  | Do <u>w</u> n  |
| Peer Server Connection                                           |                |
| C Multicast discovery                                            |                |
| Static IP addresses                                              |                |
| IP Address: 9 . 1 . 1 . 25                                       |                |
| Port: 7000                                                       |                |
| OK Cancel                                                        | Apply          |

On the second sentinel server (on Server-B), select Start  $\rightarrow$  Control Panel. Double click on the Sentinel Server icon. The Sentinel Server PBX Configurator screen will appear (not shown). For the Peer Server Connection, select Static IP addresses and enter the IP address of the first sentinel server (Server-A). Click on OK at the bottom of the screen.

#### 6.2. Launch Sentinel Server Configurator

Access the Sentinel server web based interface by using the URL "http://<ip-address>/ Configurator" in an Internet browser window, where "ip-address" is the IP address of the Sentinel active server. The screen below is displayed. Log in with proper administrative credentials.

Note that the configuration steps described in **Section 6.2 to Section 6.8** are performed on the active server only. The backup server will automatically synch up with the primary server.

| SENTINEL SERVER CONFIGURATOR | PLANT+CML |
|------------------------------|-----------|
|                              |           |
| User Name                    |           |
| Password                     |           |
| Log on Clear                 |           |

### 6.3. Administer Global Settings

The screen below is displayed next. Click on Resources Configuration.

| SENTINEL SERV                   | ER CONFIGURATOR                                                                                                    | PLANT+CML |
|---------------------------------|----------------------------------------------------------------------------------------------------|-----------|
| Main Menu Help<br>Alarms Status | User Configuration<br>ALI Configuration<br>Resources Configuration<br>Services Configuration<br>Downloads<br>Maintenance<br>MTU Configuration<br>Log off |           |
|                                 | You are the user in reconfiguration.                                                                                                    |           |

Solution & Interoperability Test Lab Application Notes ©2009 Avaya Inc. All Rights Reserved. The Global Setting Details screen is displayed.

In the Sentinel Server section:

- Enter the Sentinel Server A Name, Sentinel Server B Name, and Server Group.
- Enter "0" in the Media Gateway ID field for G650 Media Gateways.
- Enter "1" in the Media Gateway ID field for G450/G350 Media Gateways.

In the Avaya Media Server section:

- Enter the Avaya Communication Manager virtual IP address in the Main IP Address field
- Leave the LSP IP Address field blank.
- Uncheck the Enable LSP box.
- Enter the Username and password created in Section 4.14 in the Site Administration Account Username and Password fields.
- Leave PIN field blank.

In the Avaya Application Enablement Server section:

- Enter the **IP address** of the two Avaya AES servers. For the sample configuration, enter "9.1.1.51" and "9.1.1.52" (from **Section 5.2 and 5.10**).
- Enter the Server ID that corresponds to each AES server from Section 4.5.
- For the **CTI (TSAPI)**, enter the user ID and password created for the Sentinel servers from **Section 5.7**.
- For the **TLink** field, enter the Tlink name noted in **Section 5.6**. Two TLinks need to be entered, one for each Avaya AES server. The TLink corresponding to AES A should be listed in Primary TLink. The TLink corresponding to AES B should be listed in Secondary TLink.
- For the **CMAPI**, enter the user ID and password created in **Section 5.7**. Maintain the default value for Port Number.

|                      | Dataila          |                        |          |
|----------------------|------------------|------------------------|----------|
| Global Settings      | Details          |                        |          |
| Save                 |                  |                        |          |
| Sentinel Server      |                  |                        |          |
| Server A Name        |                  | Server B Name          |          |
| Name                 | Server-A         | Name                   | Server-B |
| Media Gateway ID     | 0                | Media Gateway ID       | 0        |
| Server Group         |                  |                        |          |
| PSAP Name            | PSAPName         | ]                      |          |
| Avaya Media Server   |                  |                        |          |
|                      |                  | Site Administration Ac | count    |
| Enable LSP           |                  | Username               | plantcml |
| Main - IP Address    | 9.1.1.4          | Password               | •••••    |
| LSP - IP Address     |                  | PIN                    |          |
| Avaya Application En | ablement Server  |                        |          |
| AES A                |                  | AES B                  |          |
| IP Address           | 9.1.1.51         | IP Address             | 9.1.1.52 |
| Server ID            | 1                | Server ID              | 2        |
| CTI (TSAPI)          |                  | CMAPI (DMCC)           |          |
| User                 | sentinel         | User                   | cmapi    |
| Password             | •••••            | Password               | •••••    |
| Primary TLink        | AVAYA#GOVAES2#CS | Port Number            | 4721     |
| Secondary TLink      | AVAYA#GOVAES1#CS |                        |          |

The updated screen is shown below. Click on **Save** at the top of the screen to save the configuration.

Select Feature Access Codes in the left pane. Enter the corresponding feature access code for Call Park and Answer Back Access Code from Section 4.9, in Park and Unpark fields. Click on Save at the top of the screen.

| SENTINEL SERVER CONFIGURATOR                            |               |          | PLANT+CML |  |
|---------------------------------------------------------|---------------|----------|-----------|--|
| Main Menu Help C Global Settings C Feature Access Codes | Feature Acces | ss Codes |           |  |
| O Aux Works<br>Definitions                              | Park          | *41      |           |  |
| CLAN Card<br>Configuration                              | Unpark        | *42      |           |  |

Select Aux Works Definitions in the left pane. Enter appropriate Code and Description. Click on Add.

| SENTINEL SERV                                                                   | PLANT+CML                                                                 |  |
|---------------------------------------------------------------------------------|---------------------------------------------------------------------------|--|
| Main Menu Help                                                                  | Aux Works Definitions<br>(There are 1 Aux Works defined. The limit is 9.) |  |
| <ul> <li>Feature Access<br/>Codes</li> <li>Aux Works<br/>Definitions</li> </ul> | Code Description Add Clear                                                |  |
| CLAN Card<br>Configuration                                                      | 1 Break Delete                                                            |  |

Select **CLAN Card Configuration** in the left pane. Enter the IP address for the C-LAN module. Click on **Add**.

| SENTINEL SERV                                   | ER CONFIGURATOR         | PLANT+CML |
|-------------------------------------------------|-------------------------|-----------|
| Main Menu Help                                  | CLAN Card Configuration |           |
| O Global Settings                               |                         |           |
| C Feature Access<br>Codes                       |                         |           |
| O Aux Works<br>Definitions                      | IP Address              |           |
| <ul> <li>CLAN Card<br/>Configuration</li> </ul> | Add Clear               |           |

For the sample configuration, two C-LAN modules are used. The screen below displays the C-LAN modules administered.

| SENTINEL SERVER CONFIGURATOR                                               |                     |      |      |        |         |  |
|----------------------------------------------------------------------------|---------------------|------|------|--------|---------|--|
| Main Menu Help                                                             | CLAN Card Configura | tion |      |        |         |  |
| <ul> <li>Global Settings</li> <li>Feature Access</li> <li>Codes</li> </ul> | IP Address          | LSP  |      |        |         |  |
| O Aux Works                                                                |                     | ]    | Add  | Clear  |         |  |
| CLAN Card                                                                  | 9.1.1.8             |      | Save | Delete | Disable |  |
| <ul> <li>Groups</li> </ul>                                                 | 9.1.1.9             |      | Save | Delete | Disable |  |

### 6.4. Restart CallP Manager

From the Sentinel active server, restart the CallP Manager by selecting **Start > Control Panel > Administrative Tools > Services**. Right click on **PlantCML CallP Manager**, and select "Restart" from the drop down list. After restarting the CallP Manager, the Sentinel application will establish connectivity to Avaya AES and start querying on device information administered in the AES security database.

| : <u>A</u> ction <u>V</u> iew | Help                                       |                                     |             |         |              |               |  |
|-------------------------------|--------------------------------------------|-------------------------------------|-------------|---------|--------------|---------------|--|
| →   📧   😭 🖸                   | ) 🗈 🛛 😰 🖬 🖡 🕨 🔳 💷                          |                                     |             |         |              |               |  |
| Services (Local)              | 🍇 Services (Local)                         |                                     |             |         |              |               |  |
|                               | Plant(ML CallP Manager                     | Name A                              | Description | Status  | Startup Type | Log On As     |  |
|                               |                                            | Cogical Disk Manager                | Detects an  | Started | Automatic    | Local System  |  |
|                               | Stop the service                           | Logical Disk Manager Administrativ  | Configures  |         | Manual       | Local System  |  |
|                               | Pause the service                          | MC Server                           | -           |         | Manual       | Local System  |  |
|                               | Restart the service                        | Messenger                           | Transmits   |         | Disabled     | Local System  |  |
|                               |                                            | Microsoft Search                    | Creates ful | Started | Automatic    | Local System  |  |
|                               | Description:                               | Microsoft Software Shadow Copy P    | Manages s   |         | Manual       | Local System  |  |
|                               | different services and console application | MSSQLSERVER                         |             | Started | Automatic    | Local System  |  |
|                               | for PBX call management                    | MSSQLServerADHelper                 |             |         | Manual       | Local System  |  |
|                               |                                            | 🎭 Net Logon                         | Maintains a |         | Manual       | Local System  |  |
|                               |                                            | 🍓 Net. Tcp Port Sharing Service     | Provides a  |         | Disabled     | Local Service |  |
|                               |                                            | 🍓 NetMeeting Remote Desktop Sharing | Enables an  |         | Disabled     | Local System  |  |
|                               |                                            | 🍓 Network Connections               | Manages o   | Started | Manual       | Local System  |  |
|                               |                                            | 🍓 Network DDE                       | Provides n  |         | Disabled     | Local System  |  |
|                               |                                            | 🍓 Network DDE DSDM                  | Manages D   |         | Disabled     | Local System  |  |
|                               |                                            | 🍓 Network Location Awareness (NLA)  | Collects an | Started | Manual       | Local System  |  |
|                               |                                            | Network Provisioning Service        | Manages X   |         | Manual       | Local System  |  |
|                               |                                            | NT LM Security Support Provider     | Provides s  | Started | Manual       | Local System  |  |
|                               |                                            | Reformance Logs and Alerts          | Collects pe |         | Automatic    | Network S     |  |
|                               |                                            | Nanager                             | Manages al  | Started | Manual       | Local System  |  |
|                               |                                            | 🎇 PlantCML ALI Manager              | Provides A  | Started | Manual       | Local System  |  |
|                               |                                            | PlantCML CallP Manager              | Manages t   | Started | Manual       | Local System  |  |
|                               |                                            | Real Content Pata Transfer Manager  | Manages al  | Started | Manual       | Local System  |  |
|                               |                                            | PlantCML Event Writer               | Receives in | Started | Manual       | Local System  |  |
|                               |                                            | PlantCML Peer2Peer InstantMesse     | CML Peer2   | Started | Automatic    | Local System  |  |
|                               |                                            | PlantCML Resource Manager           | Manages t   | Started | Manual       | Local System  |  |
|                               |                                            | NantCML Service Manager             | Makes sure  | Started | Automatic    | Local System  |  |

#### 6.5. Administer Sentinel Clients

Use the procedures in **Sections 6.2** to bring up an Internet browser window to log back into the Sentinel server. Select **Resources Configuration.** Select **Phones** from the left pane.

The **Phone Configuration** screen is displayed, and contains a listing of the "PHONES" device type obtained from Avaya AES. For each phone entry below, select "Sentinel" from the **Type** drop down list. This will allow the phone to be used as a Sentinel 9-1-1 client. Enter a more descriptive name into the **Label** field if desired, as shown below. Click the corresponding **Save** button after making changes for each phone entry.

| SENTINEL SERVER CONFIGURATOR |                 |        |          |        |      | PLANT+CML  |
|------------------------------|-----------------|--------|----------|--------|------|------------|
| Main Menu Help               | Phone Configur  | ation  |          |        |      |            |
| O Global Settings            |                 |        |          |        |      |            |
| O Groups                     | Phone Extension | Label  | Туре     | Group  |      |            |
| C CAD Port                   | 53000           | 53000  | Sentinel | PHONES |      | ve Details |
| C CDR                        | 00000           | 100000 | Teenaner |        |      |            |
| O ALI Discrepancy            | 53001           | 53001  | Sentinel | PHONES | ▼ Sa | ve Details |
| O Dedicated Data Port        |                 |        |          |        |      |            |
| 🔿 Dial Out Data Port         |                 |        |          |        |      |            |
| O Lines                      |                 |        |          |        |      |            |
| Phones                       |                 |        |          |        |      |            |
| O STA                        |                 |        |          |        |      |            |
| C ESN                        |                 |        |          |        |      |            |

To view the Phone details, click on Details button. It is recommended to populate the **Phone IP** (**Optional**) field if static IP addresses are used for 911 call answering agents IP Phones. Click on **Save** button if any changes were made to the Phone Details.

| SENTINEL SERVER CONFIGURATOR |                 |           |                                                                                                    |           |  |
|------------------------------|-----------------|-----------|----------------------------------------------------------------------------------------------------|-----------|--|
| Main Menu Help               | Phone Details   |           |                                                                                                    |           |  |
| O Global Settings            | Save            |           |                                                                                                    |           |  |
| ○ CDR                        |                 |           |                                                                                                    |           |  |
| O ALI Discrepancy            |                 |           |                                                                                                    |           |  |
| ○ Groups                     | Extension       | 53000     |                                                                                                    |           |  |
| ○ CAD Port                   | ID              | 53000     |                                                                                                    |           |  |
| O Dedicated Data Port        | Label           | 53000     |                                                                                                    |           |  |
| 🔿 Dial Out Data Port         | Phone Interface | Sentinel  | <ul> <li>Image: A set of the set of the</li></ul> |           |  |
| O Lines                      | Site Type       | Host Main | •                                                                                                    |           |  |
| O Phones                     | Group           | PHONES    | *                                                                                                    |           |  |
| O BCA                        | CAD Group       | None      | *                                                                                                    |           |  |
| ⊖ STA                        | ALI Print Out   | None      | •                                                                                                    |           |  |
| ○ ESN                        | Phone Type      | IP Phone  | IP Address                                                                                                    | 9.1.1.103 |  |

### 6.6. Verify Sentinel Accounts

From the main menu select User Configuration. Select User Accounts and click on Sentinel Accounts. Verify the Agents created in Section 4.11 are listed here. Assign the User Profile "sentinel\_user" for each agent from the pull down menu. Click the corresponding Save button after making changes for each phone entry.

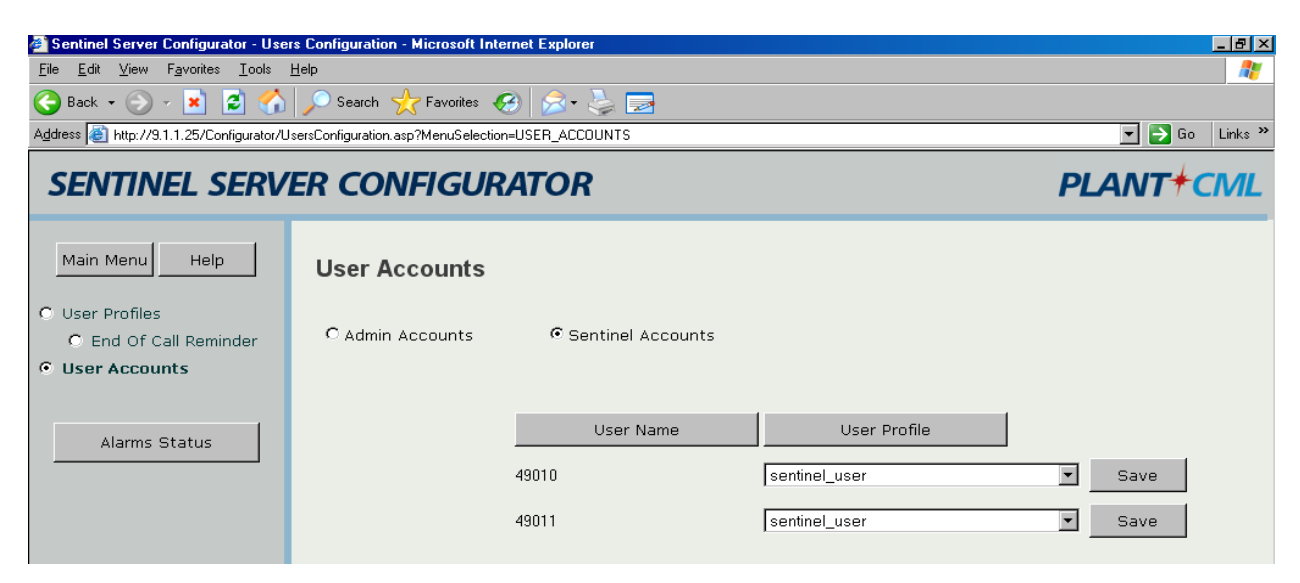

# 6.7. Selective Transfer Agencies Configuration

Select **STA** from the left pane to administer information for pre-programmed buttons. These can be used for outside agencies like Police, Fire or EMS. This is an optional step.

| SENTINEL SERV                                 | ER COI    | NFIGUR         | ATOR                 |              |                 |      | PLANT  | CML |
|-----------------------------------------------|-----------|----------------|----------------------|--------------|-----------------|------|--------|-----|
| Main Menu Help                                | Selecti   | ve Transf      | er Agencies C        | configuratio | n               |      |        |     |
| C Global Settings                             | (There ar | e 3 STAs defir | ed. The limit is 600 | 00.)         |                 |      |        |     |
| O Groups                                      | Index     | Label          | Circuit Type         | Number       | Information     |      |        |     |
| C CAD Port                                    |           |                |                      |              |                 | Add  | Clear  |     |
| O CDR<br>O ALI Discrepancy                    | 1         | POLICE         | Intercom             | 51002        | Lincroft Police | Save | Delete |     |
| C Dedicated Data Port<br>C Dial Out Data Port | 2         | FIRE           | Intercom             | 51001        | Lincroft Fire   | Save | Delete |     |
| C Lines<br>C Phones                           | 3         | EMS            | Intercom             | 51001        | Lincroft EMS    | Save | Delete |     |
| ⊙ STA                                         |           |                |                      | 1            | L               |      |        |     |

#### 6.8. Administer Trunks

Select **Lines** from the left pane to administer information for the trunks on Avaya Communication Manager used for carrying the incoming 911 calls. An entry needs to be entered for each trunk used on Avaya Communication Manager. For the sample configuration, a trunk group number of "1" with "10" group members was created on Avaya Communication Manager for carrying the incoming 911 calls. Therefore ten such entries would need to be created. Create each entry with the following values:

- **Trunk Group:** Trunk group number for 911 calls, in this case "1".
- Trunk Member: A sequential number starting with "1".
- Label: A descriptive name.
- ALI Group: Select the appropriate ALI group from the drop down list.
- Line Type: Select "Emergency" from the drop down list.
- **Group:** Select "TRUNK" from the drop-down list.

Note that the **ALI Group** selection may vary. In the compliance testing, an internal database was used to obtain the ALI information, which corresponded to "ALI Group 1". The setting of "Emergency" in the **Line Type** field enables the Sentinel server to identify the call priority and to provide any desired call treatment, such as sending special audio alerts to the answering agents. Click the corresponding **Save** button to the right of each entry to submit the entry.

The screen below shows the first 6 trunks that were created for testing.

| SENTINEL SERV                                                  | ER CONFIGURATOR                                                                                                    | PLANT+CML          |
|----------------------------------------------------------------|----------------------------------------------------------------------------------------------------|--------------------|
| Main Menu Help                                                 | Line Configuration                                                                                                    | *                  |
| C Groups<br>C CAD Port<br>C CDR                                | Trunk Group     Trunk Member     Label     ALl Group     Line Type     Ri       None      Administrative                                                                                                    | ingback Code Group |
| ALI Discrepancy     Dedicated Data Port     Dial Out Data Port | 1     1     Emergency                                                                                                    |                    |
| © Lines<br>C Phones                                            | 1     1     1     Image: Constraint of the second second |                    |
| O STA<br>O ESN                                                 | 1     4     Line 4     ALl Group 1     Emergency       1     5     Line 5     ALl Group 1     Emergency                                                                                                    |                    |
| Alarms Status                                                  | 1     6     Line 6     ALl Group 1     Emergency                                                                                                    |                    |
|                                                                |                                                                                                    |                    |

# 7. Configure PlantCML Sentinel 9-1-1 Clients

This section provides the procedures for configuring the PlantCML Sentinel 9-1-1 clients. The procedures include the following areas:

- Administer physical extension
- Log into logical extension
- Administer user configuration file

### 7.1. Administer Physical Extension

From each Sentinel 9-1-1 client PC, select Start > Control Panel to bring up the Control Panel screen. Double click on the Sentinel 9-1-1 (Avaya) icon, which was created as part of the PlantCML Sentinel 9-1-1 installation.

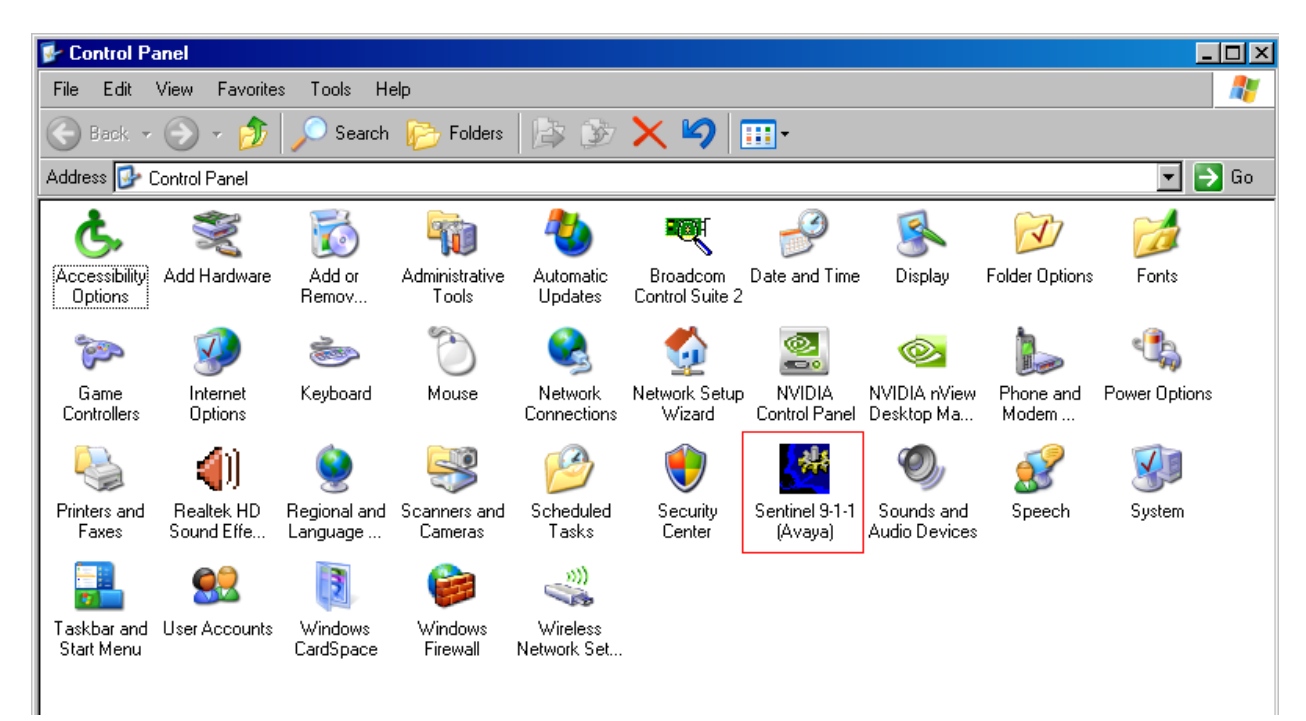

The Sentinel 9-1-1 (Avaya) Configurator screen is displayed. Enter the extension associated with the agent's physical telephone from Section 4.7, and click on Network Settings.

| 🥙 Sentinel 9-1-1 (Avaya) Configurator                                          | × |
|--------------------------------------------------------------------------------|---|
| General Paths CIM Card Centralizer Server ProQA                                |   |
| PBX telephone extension: 53000                                                 |   |
| Automatically go Out of ACD when no headsets<br>are plugged into the jackboxes |   |
| Network Settings                                                               |   |
|                                                                                |   |
|                                                                                |   |
|                                                                                |   |
|                                                                                |   |
| Help OK Cancel Apply                                                           |   |

The Network Settings screen is displayed next. Select Static IP addresses and enter the IP addresses for Sentinel Server A and Sentinel Server B, and click OK.

| Network Settings                        | ×      |
|-----------------------------------------|--------|
| Network Adapters                        |        |
| Broadcom NetXtreme Gigabit Ethernet     | Add    |
|                                         | Remove |
|                                         |        |
|                                         |        |
|                                         | Down   |
| Centinel Cerver                         |        |
| O Multicast discovery                   |        |
| <ul> <li>Static IP addresses</li> </ul> |        |
| Server A 9 . 1 . 1 . 25                 |        |
| Server B 9 . 1 . 1 . 26                 |        |
| OK                                      | Cancel |

From the Sentinel 9-1-1 (Avaya) Configurator screen, click on CIM Card tab.

| 🖉 Sentinel 9-1-1 (Avaya) Configurator                                           | x |
|---------------------------------------------------------------------------------|---|
| General Paths CIM Card Centralizer Server ProQA                                 |   |
| Operator mic type: Carbon                                                       |   |
| Supervisor mic type: Carbon                                                     |   |
| Connect CIM to: Supervisor headset                                              |   |
| Advanced<br>Version<br>NOTE: changes will apply only when Sentinel is restarted |   |
|                                                                                 |   |
| Help OK Cancel Apply                                                            |   |

Click the Advanced ... button. Set the parameters as shown below and click OK.

| CIM Card Advanced Settings               |              | ×            |
|------------------------------------------|--------------|--------------|
|                                          | Tx Gain (dB) | Rx Gain (dB) |
| Port1 (Loop Start/ Supervisor phone)     | 10 💌         | 0 💌          |
| Port2 (Supervisor headset/ Radio bypass) | 0 💌          | 0 💌          |
| Port3 (Operator phone)                   | -10 💌        | 0 💌          |
| Port4 (Operator headset)                 | -6 💌         | 0 💌          |
| Port5 (4 wire)                           | 0 💌          | -10 💌        |
| Port6 (Sound card Left)                  | 0 💌          | 0 💌          |
| Port7 (Sound card Right)                 | 0 💌          | 0 💌          |
| DTMF tones                               | ·12 <b>•</b> |              |
| TTY tones                                | -16 💌        |              |
|                                          | ОК           | Cancel       |

# 7.2. Log Into Logical Extension

From the agent desktop, double click the **Sentinel** icon shown below. This icon is created as part of the **PlantCML Sentinel 9-1-1** installation.

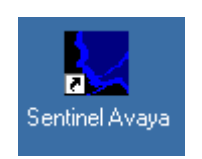

The **Sentinel 9-1-1 Login** screen is displayed. Enter a logical agent extension and associated password administered on Avaya Application Enablement Services from **Section 5.7**. Click **OK**.

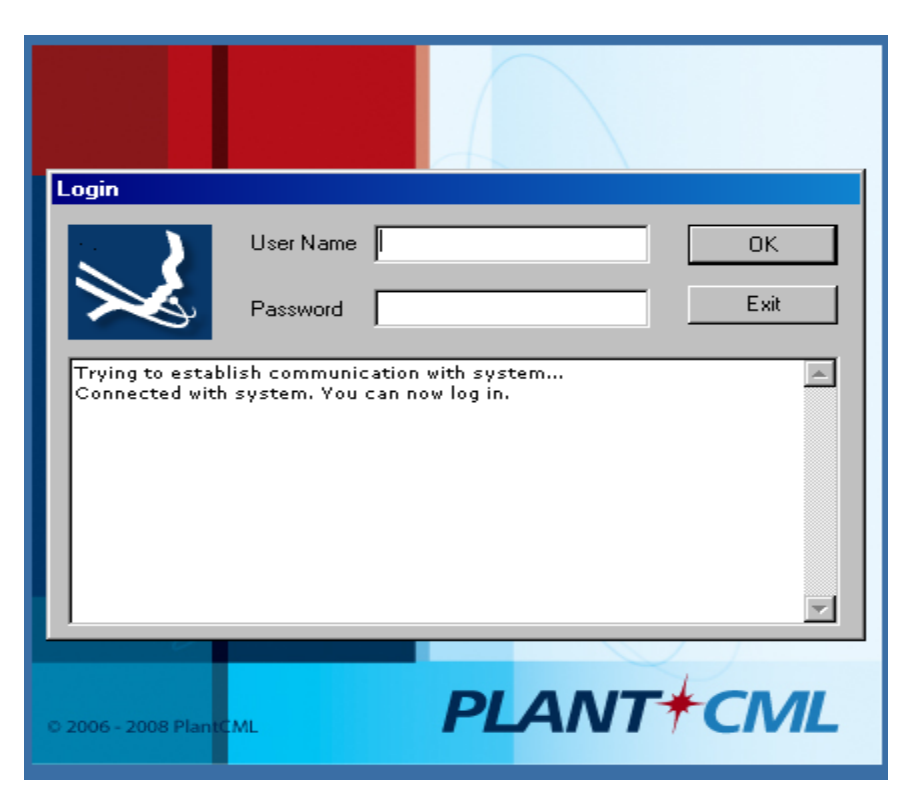

## 7.3. Administer User Configuration File

Upon initial log in, the User Configuration screen (not shown) will be displayed. The User name field is automatically populated with the agent's physical telephone extension from Section 7.1. Click on Browse and navigate to C:  $\rightarrow$  Program Files  $\rightarrow$  PlantCML  $\rightarrow$  Sentinel 9-1-1-Avaya  $\rightarrow$  Ini folder and select "avayalab.cfg" file. (This is part of the Sentinel Application and is supplied by Sentinel.) Click OK. The avayalab.cfg file contains the configuration information for the Sentinel GUI layout.

The Sentinel 9-1-1 (Avaya) – Station screen is displayed as shown below. From this point on, the agent can customize their desktop using options under Console > Preferences > Desktop.

Refer to the Sentinel documentation in Section 13 for how to customize the graphical user interface, such as creating icons for call related actions, and specifying the fonts for the icons.

| Console Edit View Tools Actions Help                                                                                                    |                                                                                                    | _ <del>.</del> .                      |
|----------------------------------------------------------------------------------------------------|----------------------------------------------------------------------------------------------------|---------------------------------------|
| ACD STA Volume Park Urpark TTY Transfer Speed Dk                                                                                        | al Redail Prev Callo Mue Keypad                                                                                                    | Hold Dr-Rup Call-Rup Barge In Monitor |
| ANI ESN Phone Display<br>15 16<br>Request ALI Release Cell Answer Cell Cell Hist<br>Final Cell Hist<br>Conference Window<br>Hold Window | INTCOM1       53000         INTCOM1       53000         INTCOM2       5300         INTCOM3       Image: State of the state of the sta | Abrd                                  |
| Ready                                                                                                    | Main                                                                                                    | CONF S C T 10:37:48 AM UNAVAILABLE    |

# 8. General Test Approach and Test Results

All the test cases were performed manually. Upon start of the Sentinel application, the application automatically queries Avaya Communication Manager for VDN/agent status and requests monitoring. Incoming 911 calls were made to the monitored VDNs. Call controls from both the agent desktop and the agent telephones were exercised to verify event reports associated with features such as conferencing and transferring of calls.

The serviceability test cases were performed by busying out and releasing the CTI link, and by disconnecting and reconnecting the LAN cables to the Sentinel server and to the Sentinel 9-1-1 clients.

The verification of all tests included checking of proper states at the telephone sets, and Sentinel 9-1-1 clients.

Few observations were made during testing which are noted below:

| PV; Reviewed:  |  |
|----------------|--|
| SPOC 6/24/2009 |  |

Solution & Interoperability Test Lab Application Notes ©2009 Avaya Inc. All Rights Reserved.

- 1. Display for conferencing is different on 4600 Series phones and 9600 Series phones. For a 3-party conference, the 4600 Series Phones will show "3-party Conference in progress" and 9600 Series Phone will show "CONFERENCE 2".
- 2. It is recommended to use the Sentinel 9-1-1 application to log-in, change ACD states, log-out, call-park and call pickup. Avaya Communication Manager Feature Access Codes (FAC) should only be used when the Sentinel 9-1-1 application is not available.
- 3. The 911 call answering agents should not be equipped to handle multiple incoming calls. The Sentinel 9-1-1 application does not support this feature. By default, Multiple ACD Calls is set to "N".
- 4. It is recommended to have a NTP timing source for Sentinel applications to synchronize. If NTP timing is not configured, a batch file needs to be installed on Sentinel servers which will synchronize the servers on a regular basis (like every hour).
- 5. The 911 Agent needs to enable the "headset" button on the Avaya IP Telephones. A call will be launched when the agent activates the "headset" button on the IP phone. The 911 Agent will need to release the call from the Sentinel 9-1-1 as shown below:

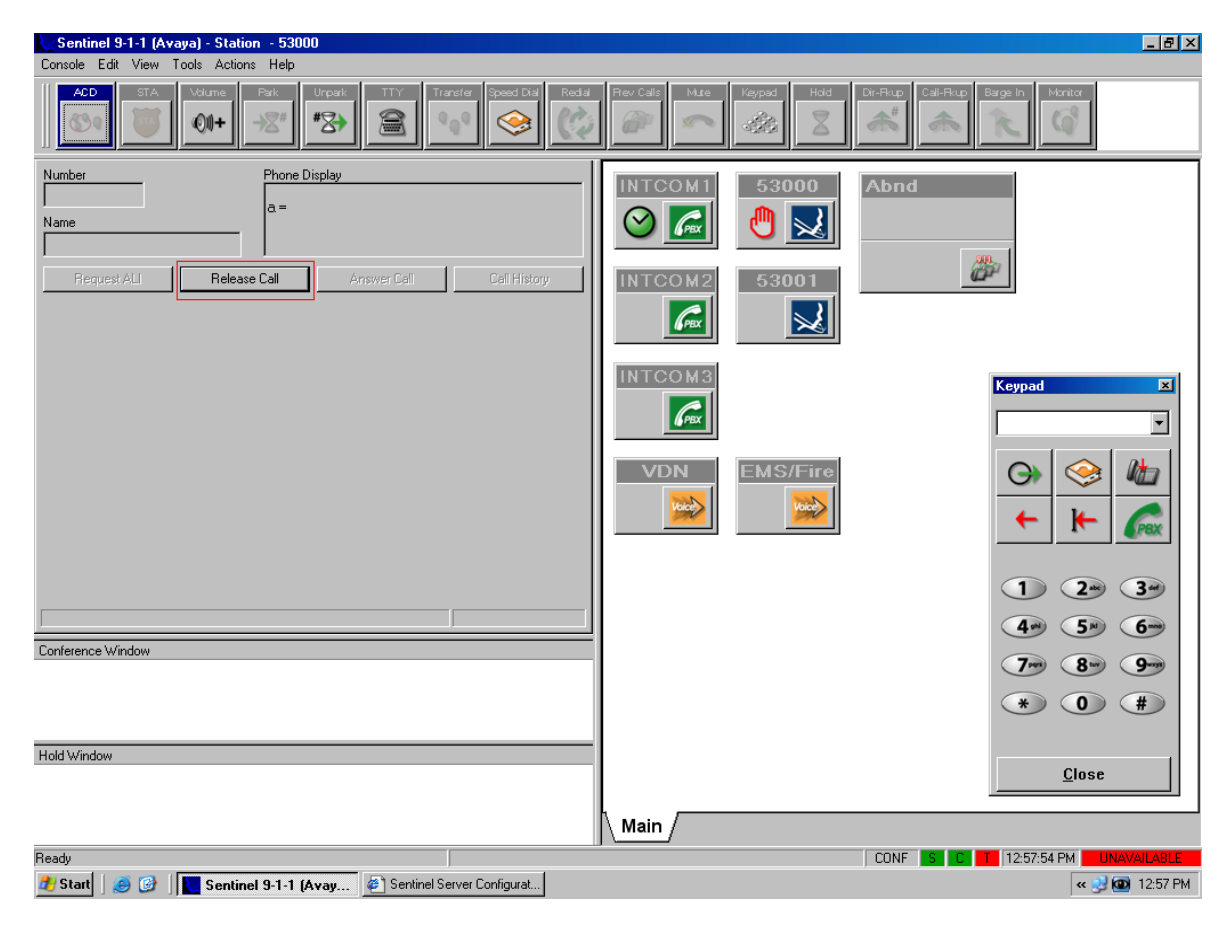

# 9. Verification

This section provides the tests that can be performed to verify proper configuration of Avaya Communication Manager, Avaya Application Enablement Services, and PlantCML Sentinel server and Sentinel 9-1-1 clients.

# 9.1. Verify Avaya Communication Manager

On Avaya Communication Manager, verify the status of the administered CTI links by using the "status aesvcs cti-link" command. Verify that the **Service State** is "established" for the CTI link numbers administered in **Section 4.6**, as shown below.

```
status aesvcs cti-link
```

|      |         |      | AE SERVICES | CTI LINK STAT | US   |      |
|------|---------|------|-------------|---------------|------|------|
| CTI  | Version | Mnt  | AE Services | Service       | Msgs | Msgs |
| Link |         | Busy | Server      | State         | Sent | Rcvd |
| 1    | 4       | no   | govaes1     | established   | 672  | 672  |
| 2    | 4       | no   | govaes2     | established   | 15   | 15   |

Verify the status of the agent registration by using the "list registered-ip-stations" command. Verify that there are two entries for each station, one for IP station and another for PlantCML Sentinel 9-1-1 application that will uses the Device, Media and Call Control API via Avaya AES to register the agent/client softphone.

| list register | ed-ip-sta | ations ext | 53000 co | ount 2      |     |            |     |
|---------------|-----------|------------|----------|-------------|-----|------------|-----|
|               |           | REGI       | STERED I | IP STATIONS |     |            |     |
| Station Ext/  | Set       | Product    | Prod     | Station     | Net | Gatekeeper | TCP |
| Orig Port     | Туре      | ID         | Rel      | IP Address  | Rgn | IP Address | Skt |
| 53000         | 4620      | IP_Phone   | 2.8300   | 9.1.1.103   | 1   | 9.1.1.9    | У   |
| 53000         | 4620      | IP_API_A   | 3.2040   | 9.1.1.52    | 1   | 9.1.1.8    | У   |
| 53001         | 9630      | IP_Phone   | 1.5000   | 9.1.1.104   | 1   | 9.1.1.9    | У   |
| 53001         | 9630      | IP_API_A   | 3.2040   | 9.1.1.52    | 1   | 9.1.1.8    | У   |
|               |           |            |          |             |     |            |     |

## 9.2. Verify Avaya Application Enablement Services

On Avaya AES, verify the status of the switch connection by selecting Status and Control > Switch Conn Summary from the left pane. Verify that the Conn State is "Talking" for the switch connection administered in Section 5.3, as shown below.

| AVAYA                                                                        |                             |                      |                          |                    | Appli<br>o                           | cation<br>perations | <b>Enable</b><br>Administra | ment Se             |
|------------------------------------------------------------------------------|-----------------------------|----------------------|--------------------------|--------------------|--------------------------------------|---------------------|-----------------------------|---------------------|
| CTI OAM Home                                                                 | You are here: >             | <u>Status a</u>      | and Control >            | Switch Co          | onn Summar                           | ¥                   | <u>aao</u>                  | <u>1 Home 🅜 He</u>  |
| <ul> <li><u>Administration</u></li> <li><u>Status and Control</u></li> </ul> | Switch Con                  | nectior              | ns Summa                 | ry                 |                                      |                     |                             |                     |
| Switch Conn Summary<br>Services Summary<br>Maintenance<br>Alarms             | Switch<br>Conn              | Conn<br>State        | Since                    | Online/<br>Offline | Active<br>CLANs/<br>Admin'd<br>CLANs | # of TCI<br>Conns   | Msgs To<br>Switch           | Msgs From<br>Switch |
| Logs                                                                         | ⊙ govaes1                   | Talking              | 2009-01-21<br>11:08:52.0 | Online             | 1/1                                  | 2                   | 1815                        | 1216                |
| • Help                                                                       | Online Offline<br>Per Servi | Messa<br>ce Switch C | ge Period                | Switch C<br>s      | onnection De                         | tails               |                             |                     |

Verify the status of the TSAPI link by selecting **Status and Control > Services Summary** from the left pane. Click on **TSAPI Service**, followed by **Details** (not shown below). The **TSAPI Link Details** screen is displayed. Verify the **Conn Status** is "Talking" for the TSAPI link administered in **Section 5.4**, as shown below.

| Αναγα                                                                        |                                                                |                              |                           | Арј                       | olicati<br><sub>Operati</sub> | on Enal           | olement S                  | Services<br>Maintenance |
|------------------------------------------------------------------------------|----------------------------------------------------------------|------------------------------|---------------------------|---------------------------|-------------------------------|-------------------|----------------------------|-------------------------|
| CTI OAM Home                                                                 | You are here: > <u>St</u>                                      | atus and Coni                | <u>trol</u> > <u>Serv</u> | vices Summary             |                               | <b>G</b>          | <u>OAM Home</u> 🕜 <u>H</u> | elp OLogout             |
| <ul> <li><u>Administration</u></li> <li><u>Status and Control</u></li> </ul> | TSAPI Link Det                                                 | tails                        |                           |                           |                               |                   |                            |                         |
| Switch Conn Summary<br>Services Summary<br>Maintenance                       | Link Switch<br>Conn Name                                       | Switch CTI<br>Link<br>Number | Conn<br>Status            | Since                     | Service<br>State              | Switch<br>Version | Number of<br>Associations  | ASAI<br>Message<br>Rate |
| Alarms     Logs                                                              | ⊙ 1 govaes1                                                    | 1                            | Talking                   | 2009-02-02<br>16:16:44.0  | Online                        | 15                | 7                          | 767                     |
| <ul> <li>Help</li> </ul>                                                     | Online Offline<br>For service-wide infor<br>TSAPI Service Stat | mation, choos<br>tus TLii    | se one of the             | following:<br>User Status | -                             |                   |                            |                         |

PV; Reviewed: SPOC 6/24/2009 Solution & Interoperability Test Lab Application Notes ©2009 Avaya Inc. All Rights Reserved. 55 of 62 PlantCML-911 Verify the user status by selecting User Status on the bottom of the TSAPI Link Details screen.

| AVAYA                                   |                          |                              | Applicatio<br>Operation | on Enablement Services     |
|-----------------------------------------|--------------------------|------------------------------|-------------------------|----------------------------|
| CTLOAM Home                             | You are here: > <u>S</u> | tatus and Control > Services | Summary                 | GOAM Home OHelp OLogout    |
| Administration     Status and Control   | CTI User State           | .is                          |                         |                            |
| Switch Conn Summary<br>Services Summary | CTI Users                | All Users 🕶                  | Refresh                 |                            |
| <u>Maintenance</u>                      | Open Streams             | 4                            |                         |                            |
| <u>Alarms</u>                           | Closed Streams           | 1                            |                         |                            |
| ▶ <u>Logs</u>                           | Name                     | Time Opened                  | Time Closed             | Tlink Name                 |
| <u>Utilities</u>                        | sentinel                 | 2009-02-09 12:58:04          | Open                    | AVAYA#GOVAES1#CSTA#GOVAES1 |
| ▶ <u>Help</u>                           | sentinel                 | 2009-02-09 12:58:04          | Open                    | AVAYA#GOVAES1#CSTA#GOVAES1 |
|                                         | 49011                    | 2009-02-09 12:58:04          | Open                    | AVAYA#GOVAES1#CSTA#GOVAES1 |
|                                         | 49010                    | 2009-02-09 13:38:37          | Open                    | AVAYA#GOVAES1#CSTA#GOVAES1 |
|                                         | Show Closed Stre         | ams Close All Opened S       | Streams Back            |                            |

Verify the status of the DMCC by selecting **Status and Control > Services Summary** from the left pane. Click on **DMCC Service**, followed by **Details** (not shown below). The **DMCC Service Summary – Session Summary** screen is displayed.

| AVAYA                                                                                                    | Application Enablement Services<br>Operations Administration and Maintenance                                                                                                    |
|----------------------------------------------------------------------------------------------------|----------------------------------------------------------------------------------------------------|
| CTI OAM Home<br>Administration<br>Status and Control<br>Switch Conn Summary<br>Services Summary<br>Maintenance<br>Alarms<br>Logs<br>Utilities<br>Help | Services Summary       Services Summary         DMCC Service Summary - Session Summary         Session Summary Device Summary         Generated on Mon, Feb 9, 2009 01:42:53 PM EST         Service Uptime:       11 days, 5:17 hours         Number of Active Sessions:       2         Number of Sessions Created Since Service Boot: 51         Number of Devices Created Since Service Boot: 51                                                                                                    |
|                                                                                                    | Session ID       User       Application       Far-end<br>Identifier       Connection<br>Type       # of Associated<br>Devices         5194ADE463A995790<br>240F47605C219C3-49       cmapi cmapiApplication       9.1.1.28       XML<br>Unencrypted       1         CCBB16169F3E27589<br>BBB75D0F021DCF3-50       cmapi cmapiApplication       9.1.1.27       XML<br>Unencrypted       1         Terminate Sessions       Show Terminated Sessions       Show Terminated Sessions       Show Terminated Sessions |

Verify that all the devices are listed in the **Device Summary** as shown below:

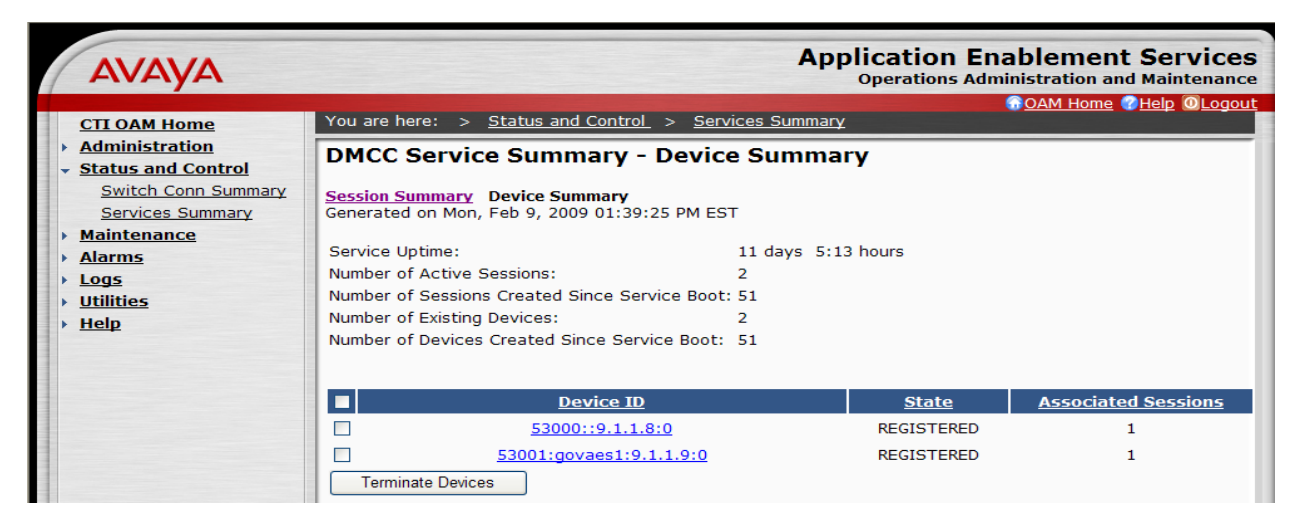

# 9.3. Verify PlantCML Sentinel Server and Sentinel 9-1-1 Client

Make an incoming 911 call, and verify the available agent is alerted by a visual flashing 9-1-1 display on the desktop and a siren sound on the headset. Click on the Answer Call icon or the 9-1-1 display.

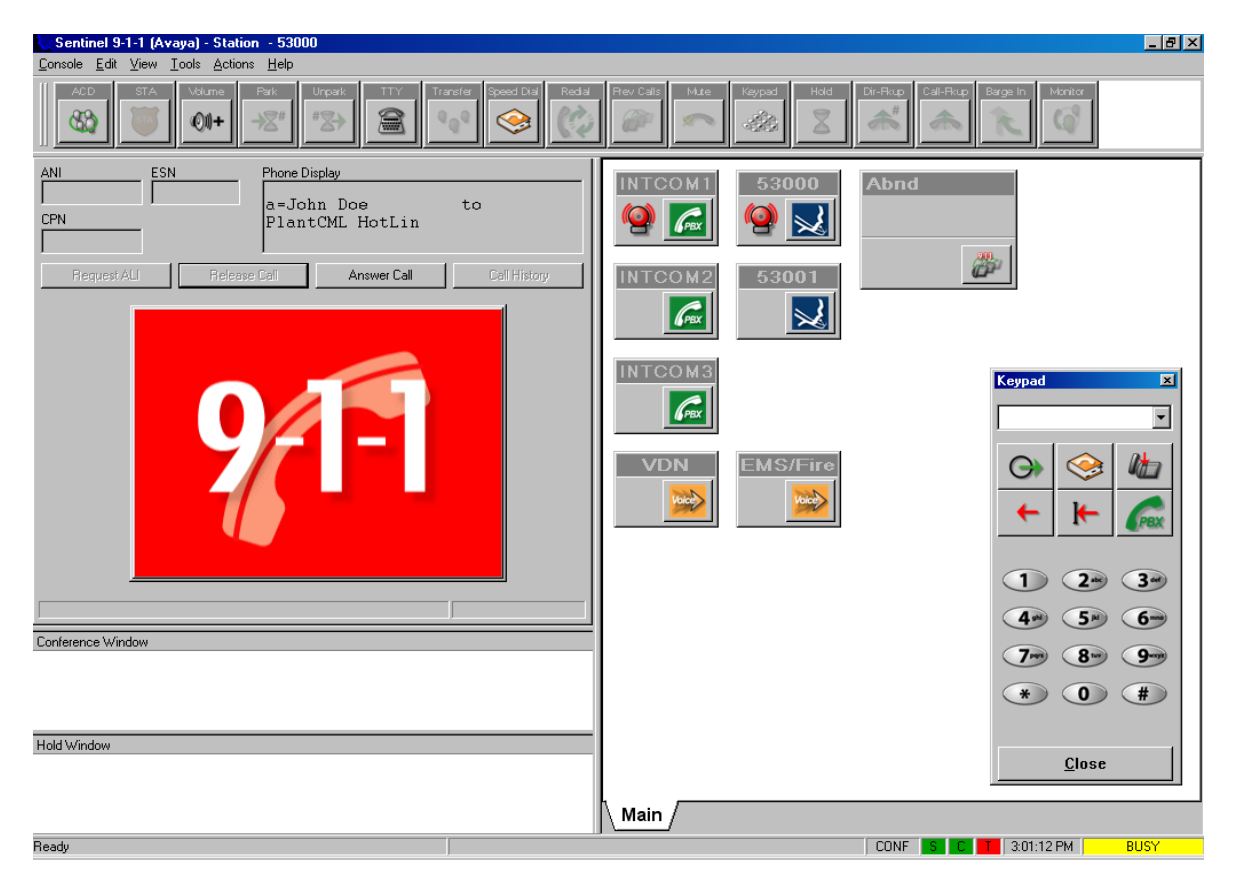

Verify the agent is connected to the caller with two-way talk paths, and that the agent screen is populated with the caller ANI and ALI information, as shown below.

| Sentinel 9-1-1 (Avaya) - Station - 53000<br>Console Edit View Tools Actions Help                                                                                                    |                               | <u>_ 8 ×</u>                                             |
|----------------------------------------------------------------------------------------------------|-------------------------------|----------------------------------------------------------|
| ADD STA Volume Park Unpark TTY Transfer Speed Dia Redai                                                                                                    | Rev Calls Mute Keypad Hold    | Dir-Rup Call-Rup Barge In Monitor                        |
| ANI ESN Phone Display<br>[732] 767-1001 00001 a = John Doe to<br>PlantCML HotLin<br>Request ALI Release Call Answer/Cell Cell History<br>ANI 7327671001 CPN ESN 0001<br>NAME Avaya<br>ADDRESS 307 Middletown-Lincroft<br>CITY Lincroft STATE NJ ZIP 07738<br>CLASS BUSN COORD<br>REM1 Lincroft PD<br>REM2 Lincroft FD<br>REM3 Lincroft EMS | INTCOM1       53000         ⊘ | Abnd                                                     |
| Case No. N/A Conference Window 7327671001 211 Hold Window                                                                                                    | Main /                        | 1 2* 3*<br>4* 5* 6*<br>7* 8* 9*<br>* 0 #<br><u>Close</u> |
| Ready                                                                                                    | ,,                            | CONF S C 3:01:44 PM BUSY                                 |

# 10. Troubleshooting

This section offers some common configuration mismatches to assist in troubleshooting.

### 10.1. Sentinel 9-1-1 Cannot Login

The 911 Agent cannot login to the Sentinel 9-1-1 Application if the station/agent is on an active call. Following Login Failure screen will appear.

| er Name<br>ssword                                                 | 49010<br>******                                                   |                                                                                                    | OK<br>E <u>x</u> it                                                                                      |
|-------------------------------------------------------------------|-------------------------------------------------------------------|----------------------------------------------------------------------------------------------------|----------------------------------------------------------------------------------------------------|
| ssword                                                            | ******                                                            |                                                                                                    | E <u>x</u> it                                                                                            |
| one is fu                                                         |                                                                   |                                                                                                    |                                                                                                    |
| nection<br>Establishe<br>Sevice Mo<br>blished.<br>t.<br>refused b | nctional.<br>ad.<br>phitor.<br>ecause the station is not idle.    |                                                                                                    |                                                                                                    |
|                                                                   | nection<br>Establishe<br>Device Mo<br>blished,<br>t,<br>refused b | nection<br>Established.<br>Device Monitor.<br>blished.<br>t.<br>refused because the station is not idle. | nection<br>Established.<br>Device Monitor.<br>blished.<br>t.<br>refused because the station is not idle. |

#### 10.2. Incorrect User Name or Password

Following Login Failure screen will appear if incorrect User Name or Password is entered during the Sentinel 9-1-1 application login process. The **User Name** should match the "Agent Login ID" administered in **Section 4.11**. The **Password** should match "password" for the agent.

| .ogin                                                                                                    |                                                                                                    |                                                                                                    |               |
|----------------------------------------------------------------------------------------------------|----------------------------------------------------------------------------------------------------|----------------------------------------------------------------------------------------------------|---------------|
| $\mathbf{X}$                                                                                                    | User Name                                                                                                    | 49010                                                                                                    | OK            |
| $\gg$                                                                                                    | Password                                                                                                    | *****                                                                                                    | E <u>x</u> it |
| Trying to estab<br>Connected with<br>Login request s<br>CMAPI Connec<br>CMAPI Device<br>Verifying if the<br>IP Phone funct<br>Opening TSAP<br>Login Failure: F<br>Log out comple | lish communid<br>system. You<br>ent to Sentine<br>tion establish<br>Registration s<br>IP Phone is fu<br>onal.<br>I Connection<br>'BX refused th<br>te. | cation with system<br>can now log in.<br>el Server.<br>sed. Registering CMAPI Device.<br>successful.<br>inctional.<br>e username or password. (Agent | 49010)        |

Solution & Interoperability Test Lab Application Notes ©2009 Avaya Inc. All Rights Reserved.

#### 10.3. PBX Connectivity lost

When the Sentinel 9-1-1 Application loses PBX connectivity, a PBX Connection Recovery dialog box will appear. In some cases, the Sentinel 9-1-1 Application is not able to recover and will require the agent to log back into the Sentinel Application as shown below:

| PBX Connection Re                                                                             | covery                                                                                                    |
|-----------------------------------------------------------------------------------------------|----------------------------------------------------------------------------------------------------|
| <u>.</u>                                                                                      | PBX Connectivity lost, recovery is in progress                                                                                                    |
| Sentinel 9-1-1 appli<br>- Please note that al<br>Attempting to restor<br>Could not recover co | cation lost connectivity with the Avaya PBX.<br>I calls must be handled on the Avaya phone during the recovery process.<br>The connectivity to the Avaya PBX.<br>Connection to PBX. |
| Show TTY                                                                                      | <br><br>Logout                                                                                                    |

In other scenarios, the Sentinel 9-1-1 Application is able to recover and the agent will not have to log back into the Sentinel Application. Clicking Ok will enable the agent to continue, as shown below:

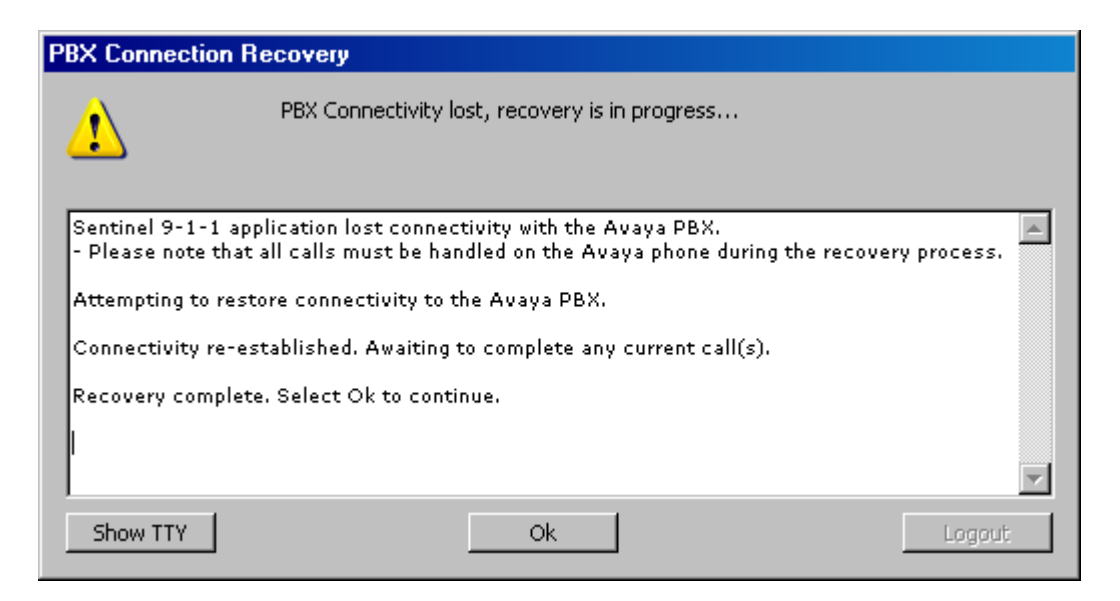

# 11. Terminology

| AES   | Avaya Application Enablement Services                |
|-------|------------------------------------------------------|
| ALI   | Automatic Location Information                       |
| ANI   | Automatic Number Identification                      |
| CAMA  | Centralized Automated Message Accounting             |
| DMCC  | Device, Media and Call Control                       |
| IWS   | Intelligent Workstation                              |
| NENA  | National Emergency Number Association                |
| PSAP  | Public Safety Answering Point                        |
| SES   | SIP Enablement Services                              |
| TSAPI | Telephony Services Application Programming Interface |

# 12. Conclusion

These Application Notes describe the configuration steps required for PlantCML Sentinel to successfully interoperate with Avaya Communication Manager Release 5.1 and Avaya Application Enablement Services Release 4.2.1.

# 13. Additional References

This section references the product documentation relevant to these Application Notes.

- 1. *Administrator Guide for Avaya Communication Manager*, Document 03-300509, Issue 2, January 2008, available at <u>http://support.avaya.com</u>.
- 2. Avaya Application Enablement Services 4.1 Administration and Maintenance Guide, Document ID 02-300357, Issue 1, January 2008, available at <u>http://support.avaya.com</u>.
- 3. *Avaya Communication Manager Guide to ACD Call Centers*, Document ID 555-230-716, Issue 1, January 2008, available at <u>http://support.avaya.com</u>
- 4. *Sentinel CM Operations and Maintenance Guide,* Issue 1.0, September 2008, available at <u>http://www.peinc.com</u>
- 5. Configuring NICE Call Recording System CLS 8.90.4 and VoIP Logger 9.10.5 with Avaya Application Enablement Services Release 4.2 and Avaya Communication Manager.
- 6. Application Notes for Raytheon JPS ACU-2000IP with Avaya Communication Manager and Avaya SIP Enablement Services Release 5.1.
- 7. Application Notes for PlantCML Sentinel CM Release 2.0 with Avaya Communication Manager with Local Survivable Processor and Avaya Application Enablement Services Release 4.2.

#### ©2009 Avaya Inc. All Rights Reserved.

Avaya and the Avaya Logo are trademarks of Avaya Inc. All trademarks identified by  $\mathbb{R}$  and  $^{TM}$  are registered trademarks or trademarks, respectively, of Avaya Inc. All other trademarks are the property of their respective owners. The information provided in these Application Notes is subject to change without notice. The configurations, technical data, and recommendations provided in these Application Notes are believed to be accurate and dependable, but are presented without express or implied warranty. Users are responsible for their application of any products specified in these Application Notes.

Please e-mail any questions or comments pertaining to these Application Notes along with the full title name and filename, located in the lower right corner, directly to the Avaya DevConnect Program at <u>devconnect@avaya.com</u>.